Aug. 2023, DEU Ver. 1.0

# Gebrauchsanweisung für medizinisches Fachpersonal für die VYAFUSER™ Pumpe

VYAFUSER<sup>™</sup> und PRODUODOPA<sup>®</sup> sind eingetragene Warenzeichen von AbbVie AB.

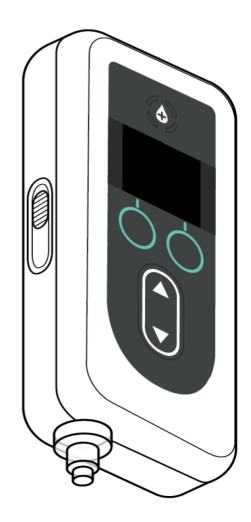

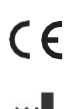

#### 2460

Phillips-Medisize A/S Gimsinglundvej 20, DK-7600 Struer, Dänemark Diese Gebrauchsanweisung darf nur mit dem PRODUODOPA<sup>®</sup> Therapiesystem verwendet werden. Diese Gebrauchsanweisung darf nur von medizinischem Fachpersonal verwendet werden. Sie ist **NICHT** für Patienten oder Betreuer vorgesehen.

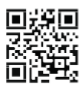

Diese Gebrauchsanweisung ist auf der Website von Phillips-Medisize verfügbar https://www.phillipsmedisize.com/IFU

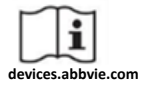

devices.abbvie.com

Die Gebrauchsanweisung für das PRODUODOPA<sup>®</sup>-Therapiesystem besteht aus der Gebrauchsanweisung für HCPs und der Gebrauchsanweisung für Patienten. Zusammen bilden die Patienten-Gebrauchsanweisung und die HCP-Gebrauchsanweisung die vollständige Gebrauchsanweisung für das PRODUODOPA<sup>®</sup>-Therapiesystem.

Die HCP-Gebrauchsanweisung ist nur für HCP zur Programmierung der Pumpe bestimmt. Die HCP-Gebrauchsanweisung enthält Anweisungen zur Programmierung der Pumpe für einen bestimmten Patienten sowie die relevanten technischen Spezifikationen. Alle weiteren Informationen zum PRODUODOPA<sup>®</sup>-Therapiesystem finden Sie in der Gebrauchsanweisung für Patienten.

Die Gebrauchsanweisung für Patienten ist für die Verwendung durch fortgeschrittene Parkinson-Patienten, ihre Betreuer und medizinisches Fachpersonal bestimmt. Die Gebrauchsanweisung für Patienten enthält Anweisungen zur Verwendung der Pumpe und des Zubehörs zur Verabreichung des Arzneimittels.

Auf spezifische Gebrauchsanweisungen für einzelne Komponenten (z. B. Gebrauchsanweisungen für die Zubereitungslösung, Gebrauchsanweisungen für das Tragezubehör, Gebrauchsanweisungen für den Adapter für die Durchstechflasche, Gebrauchsanweisungen für Netzadapter, Gebrauchsanweisungen für Batterieladegeräte und Gebrauchsanweisungen für das Infusionsset) wird in der Gebrauchsanweisung für Patienten verwiesen.

# INHALTSVERZEICHNIS

| 1. Einleitung 1                                        |
|--------------------------------------------------------|
| 1.1 Verwendungszweck                                   |
| 1.2 Vorgesehener Benutzer 1                            |
| 1.3 Hinweise zur Anwendung1                            |
| 1.4 Warn- und Vorsichtshinweise2                       |
| 1.5 Pumpenkomponenten6                                 |
| 2. Erstprogrammierung 7                                |
| 2.1 Erstprogrammierung7                                |
| 2.2 Überprüfen der Komponenten und Einlegen des Akkus7 |
| 2.3 Festlegen der PIN 10                               |
| 2.4 Einstellen der Raten der kontinuierlichen Infusion |
| 2.5 Einstellen von Extra-Dosen 15                      |
| 2.6 Einstellen der Startdosen 17                       |
| 3. Ändern der Therapieeinstellungen 21                 |
| 3.1 Zugreifen auf die Arzt-Einstellungen               |
| 3.2 Fehlgeschlagene PIN-Eingabe                        |
| 3.3 PIN vergessen                                      |
| 3.4 Anpassen der Rate der kontinuierlichen Infusion    |
| 3.5 Anpassen der Extra-Dosen 28                        |
| 3.6 Deaktivieren von Extra-Dosen                       |
| 3.7 Anpassen der Startdosen 32                         |
| 3.8 Deaktivieren von Startdosen                        |
| 4. Einstellen der Sprache 37                           |
| 5. Ändern der PIN 39                                   |
| 6. Zurücksetzen der PIN (PIN vergessen) 41             |
| 7. Entnehmen des Akkus 46                              |

i

| 8. Versand der Pumpe für die Verwendung durch Patienten | 48 |
|---------------------------------------------------------|----|
| 9. Subkutane Applikation                                | 50 |
| 10. Fehlermeldungen                                     | 52 |
| 10.1 Fehlermeldungen                                    | 52 |
| 11. Technische Daten                                    | 55 |
| 11.1 Technische Merkmale                                | 55 |
| 12. Verweise                                            | 61 |
| 12.1 Erklärung der Symbole                              | 61 |
| 12.2 Kennzeichnung am Pumpenkit                         | 65 |

## 1.1 Verwendungszweck

Das PRODUODOPA<sup>®</sup> Therapiesystem ist ein automatisiertes Therapiesystem zur Infusion von PRODUODOPA<sup>®</sup> zur Behandlung der fortgeschrittenen Parkinson-Krankheit.

Die VYAFUSER™ Pumpe ist eine ambulante Infusionspumpe für die subkutane Verabreichung von PRODUODOPA<sup>®.</sup>

# 1.2 Vorgesehener Benutzer

Das PRODUODOPA<sup>®</sup> Therapiesystem ist für die Verwendung durch erwachsene Patienten mit fortgeschrittener Parkinson-Krankheit, dem Pflegepersonal und dem medizinischen Fachpersonal vorgesehen.

Die VYAFUSER™-Pumpe ist für die Verwendung durch erwachsene Patienten mit fortgeschrittener Parkinson-Krankheit, dem Pflegepersonal und dem medizinischem Fachpersonal vorgesehen.

# 1.3 Hinweise zur Anwendung

PRODUODOPA<sup>®</sup> ist eine Kombination aus Foscarbidopa und Foslevodopa zur Behandlung motorischer Fluktuationen bei Patienten mit fortgeschrittener Parkinson-Krankheit.

Die VYAFUSER™-Pumpe ist eine ambulante Infusionspumpe zur Behandlung motorischer Fluktuationen bei Patienten mit fortgeschrittener Parkinson-Krankheit.

Die VYAFUSER™-Pumpe kann sowohl in klinischen als auch nichtklinischen Umgebungen betrieben werden, einschließlich zu Hause, außerhalb des Hauses und auf Reisen (einschließlich Flugreisen).

# 1.4 Warn- und Vorsichtshinweise

#### Warnung

| Die Gebrauchsanweisung für<br>medizinisches Fachpersonal für die<br>VYAFUSER™ Pumpe darf nur von<br>qualifiziertem medizinischem<br>Fachpersonal verwendet werden, das<br>für die Verwendung dieses Systems<br>geschult wurde.                                                                                                    |  |
|----------------------------------------------------------------------------------------------------|--|
| Verwenden Sie das Therapiesystem<br>nur in der in dieser<br>Gebrauchsanweisung beschriebenen<br>Weise und nach einer Schulung                                                                                                    |  |
| Das Therapiesystem darf nur mit<br>Einwegmaterialien verwendet werden,<br>die für die Verwendung mit diesem<br>System zugelassen sind. Zugelassene<br>Materialien finden Sie unter:<br>devices.abbvie.com. Dies umfasst den<br>Adapter für die Durchstechflasche,<br>das Infusionsset (Einführhilfe, Kanüle<br>und Schlauch) und die Spritze. Die<br>Verwendung nicht zugelassener<br>Materialien kann zu allergischen<br>Reaktionen, Infektionen oder |  |

| Kompo<br>nente                             | Hersteller                    | Beschr<br>eibung                                                | Artikel<br>numm<br>er | Status<br>der<br>CE-<br>Kennz<br>eichnu<br>ng                                                                 |
|--------------------------------------------|-------------------------------|-----------------------------------------------------------------|-----------------------|----------------------------------------------------------------------------------------------------|
| Durchst<br>echflas<br>chen-<br>Adapte<br>r | West Pharma Services IL, Ltd. | Belüftet<br>er<br>Ampull<br>enadap<br>ter<br>20mm<br>FLL-<br>VF | 807305<br>2           | Zertifik<br>at-<br>Numme<br>r:<br>390286<br>9CE01<br>Benann<br>te<br>Stelle /<br>Numbe<br>r:<br>DEKRA<br>0344 |

| Infusio<br>ns Set<br>(Kanüle<br>nfassu<br>ng,<br>Kanüle<br>und<br>Schlau<br>ch) | Convatec Unomedica a/s | Neria<br>Guard<br>Infusio<br>ns Set,<br>6 mm<br>Nadellä<br>nge, 60<br>cm<br>Schlau<br>chläng<br>e<br>Neria<br>Guard<br>Infusio<br>ns Set,<br>9 mm<br>Nadellä<br>nge, 60<br>cm | 704060<br>-5226<br>704060<br>-5229 | Zertifik<br>at-<br>Numme<br>r:<br>39124<br>Rev. 2<br>Benann<br>te<br>Stelle /<br>Numme<br>r:<br>GMED<br>0459                    |
|---------------------------------------------------------------------------------|------------------------|----------------------------------------------------------------------------------------------------|------------------------------------|----------------------------------------------------------------------------------------------------|
|                                                                                 |                        | Schlau<br>chläng<br>e                                                                                                    |                                    |                                                                                                    |
| Spritze                                                                         | B. Braun Medical Inc.  | Omnifix<br>™<br>Spritze,<br>Luer<br>Lock<br>10 mL<br>Spritze                                                                                                    | 461710<br>0V                       | Zertifik<br>at-<br>Numme<br>r:<br>G1<br>012974<br>0607<br>Rev. 02<br>Benann<br>te<br>Stelle /<br>Numme<br>r: TÜV<br>SÜD<br>0123 |

#### Vorsichtshinweise

- Stellen Sie nach der Programmierung der Pumpe für den Gebrauch und vor der Abgabe der Pumpe an den Patienten durch Sichtprüfung sicher, dass alle Parametereinstellungen korrekt sind. Falsche Einstellungen können zu unbeabsichtigten Ergebnissen führen.
- So verhindern Sie, dass unbefugte Benutzer Einstellungen ändern:
  - Die Gebrauchsanweisung für medizinisches Fachpersonal für die VYAFUSER™ Pumpe darf NICHT an Patienten oder Betreuer weitergegeben werden.
  - Übergeben Sie dem Patienten/Betreuer die Pumpe **ERST**, wenn Sie die Arzt-Einstellungen beendet haben.

*Hinweis:* Nach der Einrichtung der Pumpe für den Gebrauch und vor der Abgabe an den Patienten müssen die folgenden Komponenten des Therapiesystems in die Pumpenkit-Schachtel gelegt werden:

- 1 Pumpe
- 1 Tragezubehör
- 1 Ladesystem einschließlich Akkuladegerät, Netzteil mit Ladekabel
- 2 Akkus (von denen einer in die Pumpe eingelegt sein kann)
- 4 Gebrauchsanweisungen:
  - 1 Gebrauchsanweisung für Patienten für die VYAFUSER™Pumpe
  - 1 Gebrauchsanweisung für das Netzteil (Gebrauchsanleitung Netzteile)
  - 1 Gebrauchsanweisung für das Akkuladegerät (Serie RRC-SCC1120-PM)
  - 1 Gebrauchsanweisung für das Tragezubehör der VYAFUSER™ Pumpe

Fügen Sie die Gebrauchsanweisung für medizinisches Fachpersonal für die VYAFUSER™ Pumpe **NICHT** bei.

*Hinweis*: Wenn die Pumpe recycelt/entsorgt werden soll, müssen Sie dies gemäß den örtlichen Vorschriften tun. Für weitere Informationen rufen Sie den PRODUODOPA<sup>®</sup>-Kundendienst unter +49(0)611/1720-0 (Deutschland), 0800 30 0034 (Österreich) oder +32 10 84 64 80 (Belgien/Luxemburg) an.

#### Kontraindikation

▲ Das Therapiesystem darf nur mit PRODUODOPA<sup>®</sup> verwendet werden.

4 Einleitung

# 1.5 Pumpenkomponenten

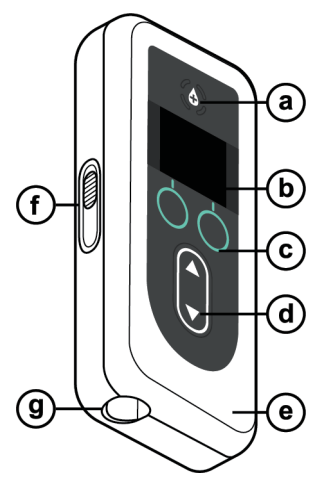

| a. | Taste für Extra-Dosis | Wird verwendet, um nach Ermessen<br>der medizinischen Fachkraft Extra-<br>Dosen von PRODUODOPA <sup>®</sup> zu<br>verabreichen, sofern zulässig.                                               |
|----|-----------------------|----------------------------------------------------------------------------------------------------|
| b. | Anzeige               | Enthält Informationen zum<br>Pumpenstatus und Optionen für<br>Benutzervorgänge.                                                                                                    |
| с. | Auswahltasten         | Dienen zur Auswahl der<br>verschiedenen Optionen auf der<br>Anzeige.                                                                                                    |
| d. | Pfeiltasten           | Pfeil nach oben: Wird verwendet, um<br>durch Menüoptionen zu blättern oder<br>einen Wert zu erhöhen.                                                                                           |
|    |                       | Pfeil nach unten: Wird verwendet, um<br>durch Menüoptionen zu blättern oder<br>einen Wert zu verringern.                                                                                       |
| е. | Deckel                | Die Pumpe hat ein Klappgehäuse, das<br>sich zum Einsetzen und Entfernen der<br>Spritze öffnen lässt. Dieser Teil des<br>Gehäuses mit der Anzeige und den<br>Tasten wird als Deckel bezeichnet. |
| f. | Deckelverriegelung    | Die Deckelverriegelung kann<br>geschoben werden, um die Arretierung<br>zu lösen.                                                                                                    |
| g. | Spritzenöffnung       | Der Teil der Spritze, der mit dem<br>Schlauch verbunden ist, ragt durch<br>diese Öffnung heraus.                                                                                               |

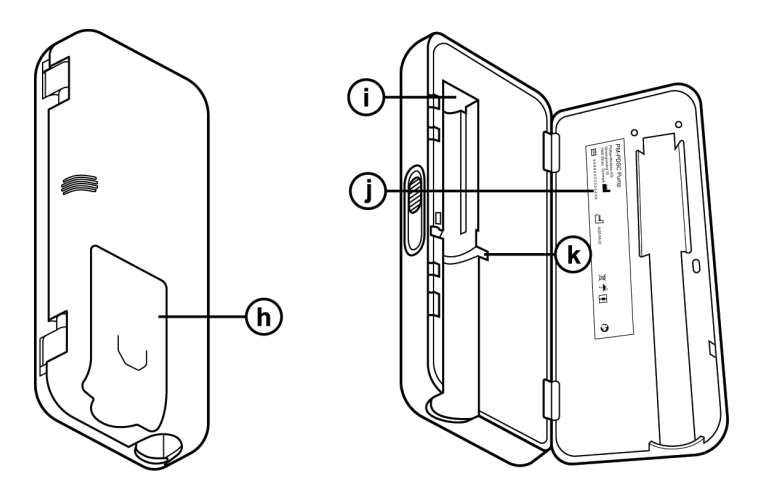

| h. | Akkuabdeckung                                  | Wird zum Schließen des Akkufachs<br>eingeschoben.                                                                                             |
|----|------------------------------------------------|----------------------------------------------------------------------------------------------------|
| i. | Spritzenkolben-<br>Drücker                     | Pumpenmechanismus, der auf den<br>Spritzenkolben drückt, um den Fluss<br>von PRODUODOPA <sup>®</sup> zu steuern.                              |
| j. | Pumpeninformationen                            | Enthält Modell- und Seriennummer.                                                                                                    |
| k. | Einkerbung für<br>Fingerauflage der<br>Spritze | Dient zum Einlegen der Fingerauflage<br>der Spritze und gewährleistet die<br>korrekte Ausrichtung der Spritze beim<br>Einsetzen in die Pumpe. |

DIESE SEITE WURDE ABSICHTLICH LEER GELASSEN

### 2.1 Erstprogrammierung

Bevor die Pumpe vom Patienten verwendet werden kann, müssen eine PIN (nur für den Zugang durch medizinisches Fachpersonal) und die Basisrate der kontinuierlichen Infusion eingegeben und bestätigt werden. Bei dieser Erstprogrammierung ist es auch möglich, hohe und niedrige Raten der kontinuierlichen Infusion sowie die Werte für Extra-Dosen und Startdosen einzustellen. Der Standardwert für die Basisrate beträgt 0,15 mL/h. Die Standardwerte für die hohe und niedrige Rate sind identisch mit der bestätigten Basisrate ("Hoch" und "Nied." sind nur verfügbar, wenn ein anderer Wert als die Basisrate eingestellt ist). Die Standardwerte für Extra-Dosen und Startdosen betragen 0,0 mL. Dies bedeutet, dass sie nicht verfügbar sind. Wenn jedoch andere Werte als 0 festgelegt werden, sind sie verfügbar.

# 2.2 Überprüfen der Komponenten und Einlegen des Akkus

- 1. Nehmen Sie die Pumpe und einen Akku aus dem Pumpenkit (Karton).
  - **a.** Überprüfen Sie die Pumpe und den Akku, um sicherzustellen, dass sie nicht beschädigt sind.
- 2. Stellen Sie sicher, dass Sie einen Akku des Modells RRC1120-PM verwenden, der mit der VYAFUSER™ Pumpe geliefert wird.
- 3. Richten Sie das Ladesystem ein.
  - a. Nehmen Sie das Netzteil, das Kabel der Ladestation und das Akkuladegerät aus dem Pumpenkit.
  - b. Schließen Sie das Kabel der Ladestation an das Netzteil und das Akkuladegerät an.
  - c. Stecken Sie das Netzteil in die Wandsteckdose.
  - d. Stellen Sie sicher, dass die rote Anzeige leuchtet.
  - e. Wenn die rote Anzeige leuchtet, ist das Akkuladegerät zum Laden des Akkus bereit.

| — |              |
|---|--------------|
|   | <u>ا — ا</u> |
|   |              |

Bitte beachten Sie die Gebrauchsanweisung des Netzteils und des Akkuladegeräts in diesem Abschnitt.

Netzteil und Akkuladegerät

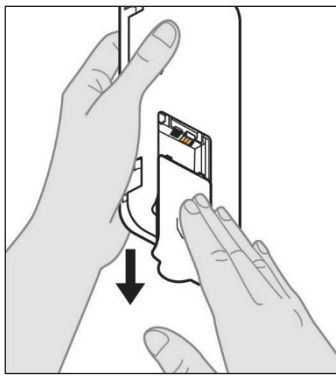

Abbildung A

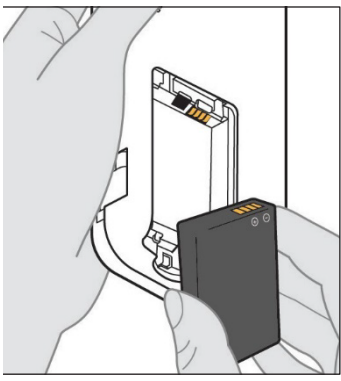

Abbildung B

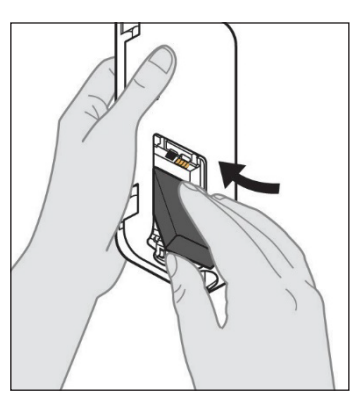

Abbildung C

#### 4. Laden Sie den Akku vor der Verwendung vollständig auf.

*Hinweis:* Stellen Sie vor dem Gebrauch und vor der Abgabe der Akkus an den Patienten sicher, dass alle Akkus vollständig aufgeladen sind.

*Hinweis:* Die im Pumpenkit (Karton) enthaltenen Akkus werden vom Hersteller nicht vollständig aufgeladen.

- 5. Schieben Sie die Akkuabdeckung von der Pumpe (siehe Abbildung A).
- 6. Legen Sie den Akku in das Akkufach ein.
  - a. Die Metallkontakte des Akkus und des Akkufachs müssen aneinander anliegen (siehe *Abbildung B*).
  - b. Schieben Sie den Akku mit dem Metallkontaktende zuerst in das Fach (siehe *Abbildung C*).

*Hinweis:* Wenn der Akku korrekt eingesetzt ist, hören Sie ein Klicken.

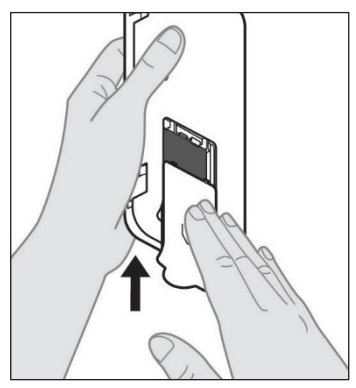

 Schieben Sie die Akkuabdeckung wieder auf die Pumpe (siehe Abbildung D).

Abbildung D

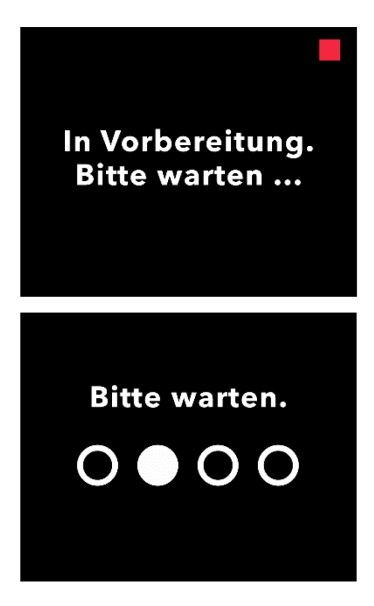

8. Nach dem Einlegen des neuen Akkus führt die Pumpe Selbsttests beim Einschalten durch.

## 2.3 Festlegen der PIN

Bei der Erstprogrammierung der Pumpe müssen Sie eine 4-stellige PIN festlegen, die Sie sich für eine spätere Verwendung merken müssen, z. B. wenn Sie Patientenwerte in der Zukunft ändern.

*Hinweis:* Stellen Sie vor dem Erstellen der PIN sicher, dass Sie alle Dosiswerte kennen, die Sie für kontinuierliche Dosis, Extra-Dosis und Startdosis eingeben möchten.

Dies ist wichtig, da die Pumpe nach Beginn der Einrichtung und 5 Minuten Inaktivität, den Konfigurationsversuch automatisch beendet. KEINER der Werte (einschließlich der PIN), wird gespeichert und die Erstprogrammierung muss wieder von Beginn an gestartet werden. Die Werte werden erst gespeichert, nachdem Sie die PIN und alle Dosiswerte bestätigt haben.

Wenn die Pumpe die Erstprogrammierung beendet, ohne dass Sie alle Dosiswerte bestätigt haben, müssen Sie die Erstprogrammierung neu beginnen.

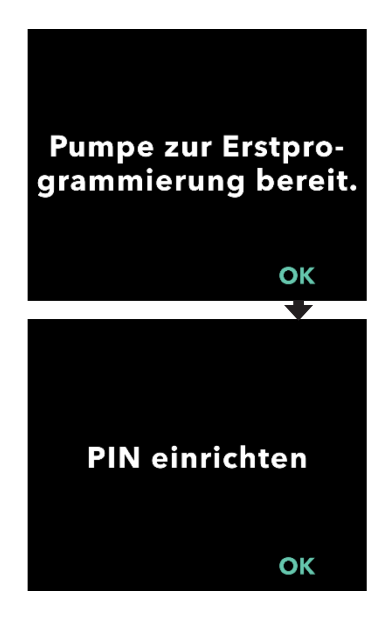

# 1. Befolgen Sie die Anweisungen auf der Anzeige.

- a. Drücken Sie auf "OK", um fortzufahren.
- b. Drücken Sie erneut auf "OK", um mit dem Festlegen der PIN zu beginnen.

*Hinweis:* Sie müssen sich diese PIN merken, um auf die Arzt-Einstellungen zuzugreifen und die Therapieeinstellungen bei Bedarf zu ändern. Wenn Sie eine PIN eingeben, die nicht angenommen wird, wird auf dem Display "Ungültige PIN" angezeigt. Anschließend können Sie es erneut versuchen.

*Hinweis:* Die PIN darf NICHT aus 4 gleichen Ziffern (z. B. 2222) und 4 aufeinander folgenden Ziffern (z. B. 2345 oder 5432) bestehen.

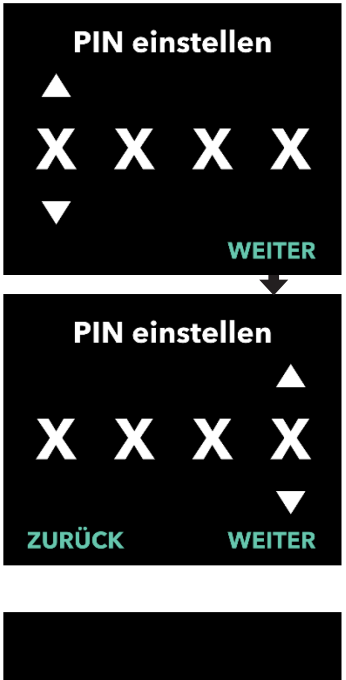

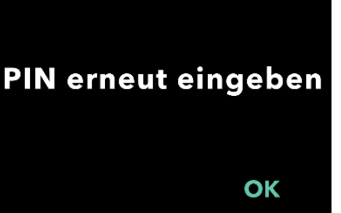

#### 2. Geben Sie die PIN-Ziffern ein.

- a. Wählen Sie mit den Pfeiltasten die gewünschte Ziffer aus.
- b. Wählen Sie mit den Schaltflächen "WEITER" oder "ZURÜCK" aus, welche Ziffer Sie ändern möchten.
- c. Sobald die gewünschte PIN angezeigt wird, drücken Sie auf "WEITER", um zum nächsten Display zu gelangen.

*Hinweis:* Wenn auf dem Display "Ungültige PIN" angezeigt wird, geben Sie die PIN erneut ein und stellen Sie sicher, dass die PIN nicht aus 4 gleichen Ziffern (z. B. 5555) und 4 aufeinander folgenden Ziffern (z. B. 5678 oder 8765) besteht.

3. Drücken Sie auf "OK", um die PIN erneut einzugeben.

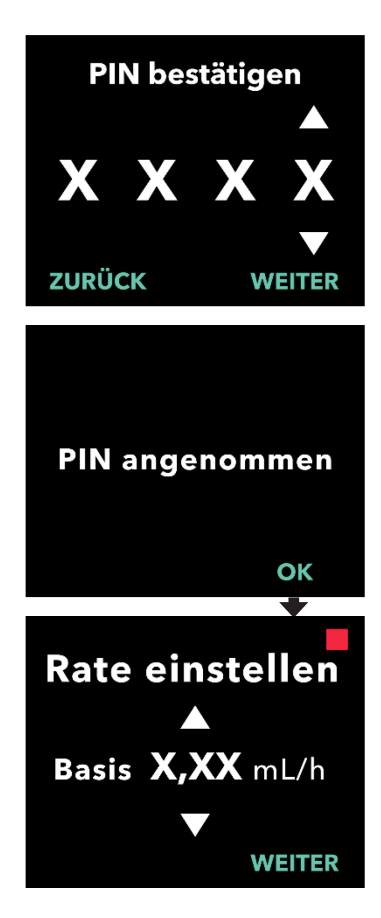

#### 4. Geben Sie die PIN erneut ein und bestätigen Sie sie.

- a. Wählen Sie mit den Pfeiltasten die gewünschte Ziffer aus.
- b. Wählen Sie mit den Schaltflächen "WEITER" oder "ZURÜCK" aus, welche Ziffer Sie ändern möchten.
- c. Wenn Sie dieselbe PIN eingegeben haben, drücken Sie auf "WEITER", um die PIN zu speichern und zum nächsten Display zu gelangen.
- d. Drücken Sie nach dem Speichern der PIN auf "OK", um fortzufahren. Sie werden dann aufgefordert, alle Patienteneinstellungen einzugeben.

# 5. Stellen Sie die Basisrate der kontinuierlichen Infusion ein.

a. Nach dem Speichern der PIN ist die erste Einstellung die Basisrate der kontinuierlichen Infusion. Dies wird auf den nächsten Seiten beschrieben.

*Hinweis:* Der Pfeil nach oben zum Erhöhen der Werte wird nicht angezeigt, wenn die Rate nicht erhöht werden kann. Der Pfeil nach unten zum Verringern der Werte wird nicht angezeigt, wenn die Rate nicht verringert werden kann. Dies ist der Fall, wenn der maximale oder minimale Wert der Pumpe erreicht ist. Dies ist auch der Fall, wenn die hohe Rate niedriger ist als die Basisrate oder die niedrige Rate höher ist als die Basisrate.

# 2.4 Einstellen der Raten der kontinuierlichen Infusion

Stimmen Sie mit Ihrem Patienten die Häufigkeit des Spritzenwechsels anhand seiner Bedürfnisse ab. Wenn die Rate der kontinuierlichen Infusion geändert wird, sollten Sie diesen Plan mit dem Patienten besprechen.

Es können bis zu 3 verschiedene Raten der kontinuierlichen Infusion (Basis, Hoch, Niedrig.) eingestellt werden, damit der Patient bis zu 3 voreingestellte Raten über den Tag auswählen kann. Die Basisrate sollte als standardmäßige Rate der kontinuierlichen Infusion verwendet werden. Die hohe und die niedrige Rate sind optionale alternative Raten zur Basisrate. Die Pumpe verhindert, dass die niedrige Rate höher als die Basisrate ist und dass die Basisrate höher als die hohe Rate ist.

Bei Patienten, die keine Optionen für die Rate der kontinuierlichen Infusion benötigen, können die hohe und/oder niedrige Rate ausgeschaltet werden. Um die hohe und/oder niedrige Rate auszuschalten (zu deaktivieren), stellen Sie die hohe und/oder niedrige Rate auf denselben Wert wie die Basisrate ein.

Die Raten der kontinuierlichen Infusion der Pumpe reichen von 0,15 mL/h bis 1,25 mL/h und können in Schritten von 0,01 mL/h eingestellt werden.

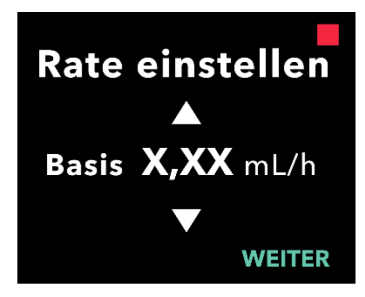

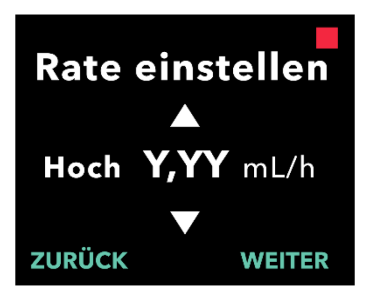

#### 1. Stellen Sie die Basisrate ein.

- a. Wählen Sie mit den Pfeiltasten den gewünschten Wert aus.
- b. Drücken Sie auf "WEITER", sobald der korrekte Wert für die Basisrate eingestellt ist.

*Hinweis:* Bei der Erstprogrammierung ist die angezeigte Rate die niedrigste Rate der kontinuierlichen Infusion, die eingestellt werden kann.

#### 2. Stellen Sie die hohe Rate ein.

- a. Wählen Sie mit den Pfeiltasten den gewünschten Wert aus.
- b. Drücken Sie auf "WEITER", sobald der korrekte Wert für die hohe Rate eingestellt ist.

*Hinweis:* Um die hohe Rate zu deaktivieren, stellen Sie sie auf denselben Wert wie die Basisrate ein.

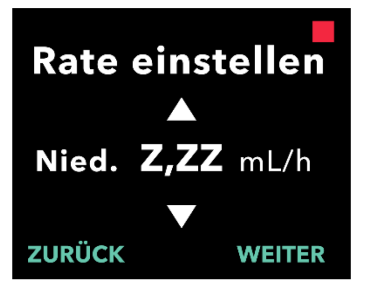

# Raten bestät.

Basis (X,XX mL/h) Hoch (Y,YY mL/h) Nied.(Z,ZZ mL/h) zurück <u>ok</u>

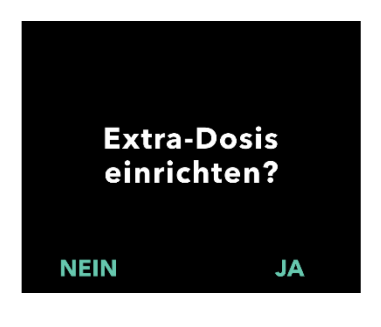

#### 3. Stellen Sie die niedrige Rate ein.

- a. Wählen Sie mit den Pfeiltasten den gewünschten Wert aus.
- b. Drücken Sie auf "WEITER", sobald der korrekte Wert für die niedrige Rate eingestellt ist.

*Hinweis:* Um die niedrige Rate zu deaktivieren, stellen Sie sie auf denselben Wert wie die Basisrate ein.

#### 4. Bestätigen Sie die Werte.

a. Drücken Sie auf "OK".

*Hinweis:* Um einen Wert zu ändern, drücken Sie auf "ZURÜCK", bis das gewünschte Display angezeigt wird.

*Hinweis:* Nachdem Sie die Rateneinstellungen bestätigt haben, werden Sie gefragt, ob Sie eine Extra-Dosis einrichten möchten.

Wenn Sie "NEIN" auswählen, bestätigt die Pumpe, dass Extra-Dosen nicht eingestellt sind.

Dies wird auf den nächsten Seiten beschrieben.

# 2.5 Einstellen von Extra-Dosen

Die Verabreichung einer Extra-Dosis kann aktiviert werden. Das Volumen der Extra-Dosis kann zwischen 0,1 mL und 0,3 mL betragen und in Schritten von 0,05 mL eingestellt werden.

*Hinweis:* Wenn die Meldung *"Extra-Dosis einrichten?"* angezeigt wird und der Patient keine Extra-Dosen erhält, wählen Sie *"NEIN"* aus. Wenn Sie versehentlich *"JA"* auswählen und keine Extra-Dosis festlegen möchten, stellen Sie für den Wert für Extra-Dosen 0 mL ein.

Für die Verabreichung von Extra-Dosen muss eine Sperrzeit konfiguriert werden. Die Sperrzeit ist das Intervall vom Ende der Verabreichung der letzten Extra-Dosis bis zur Verfügbarkeit der nächsten Extra-Dosis. Während der Sperrzeit für Extra-Dosen kann die Pumpe keine Extra-Dosis verabreichen. Die Sperrzeit verhindert die Verabreichung einer unbegrenzten Anzahl von Extra-Dosen. Die Sperrzeit kann zwischen 1 Stunde und 24 Stunden (in 15-Minuten-Schritten) lang sein.

*Hinweis:* Wenn der Patient eine Extradosis verabreicht, wird der Beginn der Sperrzeit für die Extradosis zurückgesetzt.

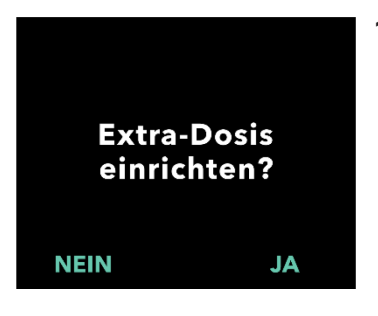

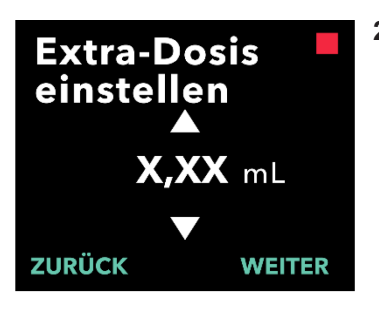

#### 1. Richten Sie die Extra-Dosen ein.

- Drücken Sie auf "NEIN", um die Einrichtung der Extra-Dosen zu überspringen und die Option für Extra-Dosen zu deaktivieren.
- Drücken Sie auf "JA", um die Parameter für Extra-Dosen einzurichten und die Option für Extra-Dosen zu aktivieren.

#### 2. Legen Sie das Volumen der Extra-Dosen fest.

- a. Stellen Sie mit den Pfeiltasten den gewünschten Wert ein.
- b. Drücken Sie auf "WEITER", sobald der korrekte Wert für die Extra-Dosen eingestellt ist.

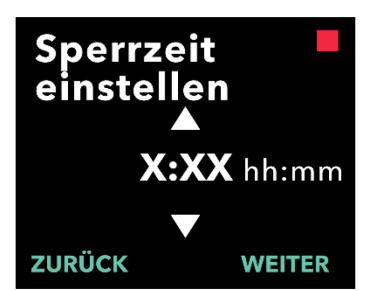

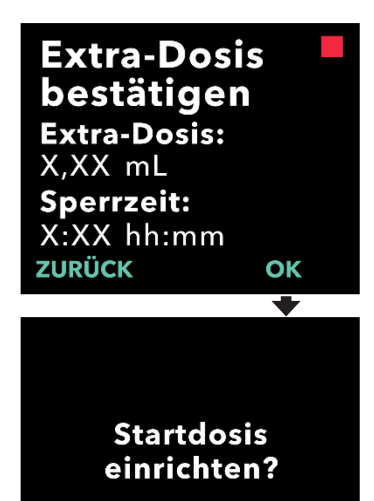

JA

NEIN

#### 3. Stellen Sie die Sperrzeit ein.

- a. Stellen Sie mit den Pfeiltasten den gewünschten Wert ein.
- b. Drücken Sie auf "WEITER", sobald der korrekte Wert für die Sperrzeit eingestellt ist.

*Hinweis:* Die Mindestsperrzeit beträgt 1 Stunde.

#### 4. Bestätigen Sie die Werte für Extra-Dosen.

a. Drücken Sie auf "OK".

*Hinweis:* Um einen Wert zu ändern, drücken Sie auf "ZURÜCK", bis das gewünschte Display angezeigt wird.

*Hinweis:* Nachdem Sie das Volumen für Extra-Dosen und die Sperrzeit für Extra-Dosen bestätigt haben, werden Sie gefragt, ob Sie eine Startdosis einstellen möchten.

Wenn Sie "NEIN" auswählen, bestätigt die Pumpe, dass Startdosen nicht eingestellt sind.

Dies wird auf den nächsten Seiten beschrieben.

# 2.6 Einstellen der Startdosen

Die Verabreichung einer Startdosis kann aktiviert werden. Das Volumen der Startdosis kann zwischen 0,1 mL und 3,0 mL betragen und in Schritten von 0,1 mL eingestellt werden.

*Hinweis:* Wenn die Meldung *"Startdosis einrichten?"* angezeigt wird und der Patient keine Startdosen erhält, wählen Sie *"NEIN"* aus. Wenn Sie versehentlich *"JA"* auswählen und keine Startdosen festlegen möchten, stellen Sie für den Wert für die Startdosen 0 mL ein.

Die Sperrzeit für Startdosen ist das Intervall vom Stoppen der Pumpe bis zur Verfügbarkeit einer Startdosis. Während der Sperrzeit für Startdosen kann die Pumpe keine Startdosis verabreichen. Durch die Sperrzeit wird verhindert, dass eine Startdosis zu früh nach der letzten Infusion verabreicht wird. Die Sperrzeit kann zwischen 3 Stunden und 8 Stunden (in 1-Stunde-Schritten) lang sein.

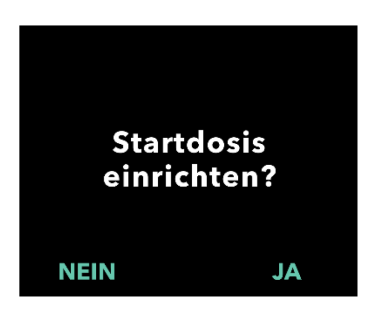

#### 1. Richten Sie die Startdosen ein.

- Drücken Sie auf "NEIN", um die Einrichtung der Startdosen zu überspringen und die Option für Startdosen zu deaktivieren.
- Drücken Sie auf "JA", um die Parameter für Startdosen einzurichten und die Option für Startdosen zu aktivieren.

*Hinweis:* Wenn Sie auf "NEIN" drücken, um das Einstellen der Startdosen zu überspringen, zeigt die Pumpe an, dass die Startdosen nicht eingestellt sind. Wenn Sie dann auf "OK" drücken und so bestätigen, zeigt die Pumpe an, dass die Erstprogrammierung abgeschlossen ist. An diesem Punkt werden die PIN und alle Dosiswerte gespeichert, die Pumpe beendet automatisch die Erstprogrammierung, verlässt die Arzt-Einstellungen und zeigt das Patientenstatus-Display im Modus "Gestoppt" an.

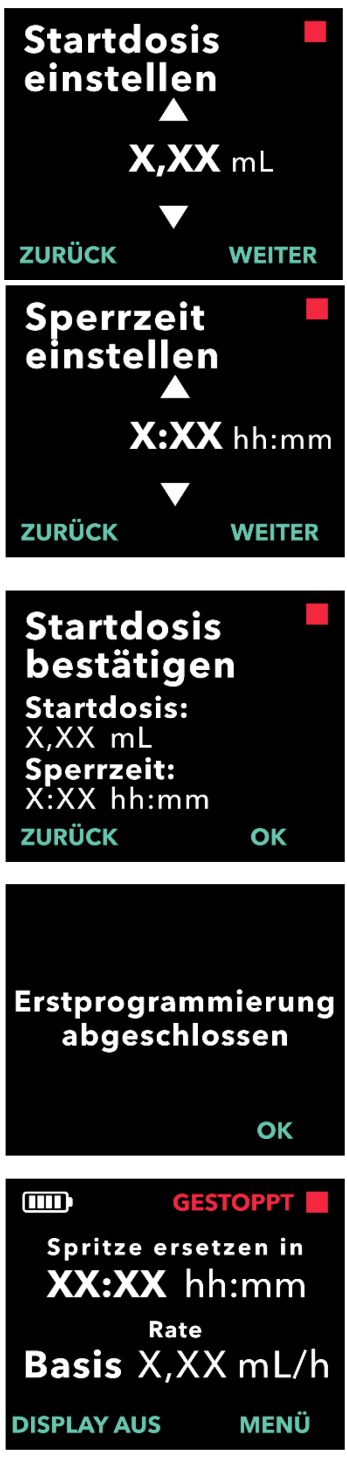

#### 2. Legen Sie das Volumen der Startdosen fest.

- a. Stellen Sie mit den Pfeiltasten den gewünschten Wert ein.
- b. Drücken Sie auf "WEITER", sobald der korrekte Wert für die Startdosen eingestellt ist.

#### 3. Stellen Sie die Sperrzeit ein.

- a. Stellen Sie mit den Pfeiltasten die Zeit in Stunden ein.
- b. Drücken Sie auf "WEITER", sobald der korrekte Wert für die Sperrzeit eingestellt ist.

*Hinweis:* Die Mindestsperrzeit beträgt 3 Stunden.

#### 4. Bestätigen Sie die Werte für die Startdosen.

a. Drücken Sie auf "OK".

*Hinweis:* Um einen Wert zu ändern, drücken Sie auf "ZURÜCK", bis das gewünschte Display angezeigt wird.

*Hinweis:* Durch Drücken auf "OK" und anschließender Bestätigung von "Erstprogrammierung abgeschlossen" werden die Werte für die Startdosen bestätigt UND die PIN und ALLE Dosiswerte (kontinuierliche Rate(n), Extra-Dosen und Startdosen) werden gespeichert.

 b. Nach dem Drücken auf "OK" beendet die Pumpe automatisch die Erstprogrammierung und zeigt das Status-Display im Modus "Gestoppt" an.

|     | - 1 |  |
|-----|-----|--|
|     |     |  |
| 1.5 | _   |  |

Gebrauchsanweisung für Patienten für die VYAFUSER™ Pumpe

#### 5. Bereiten Sie die Therapie vor.

Ausführliche Informationen hierzu finden Sie in der Gebrauchsanweisung für Patienten für die VYAFUSER™ Pumpe. DIESE SEITE WURDE ABSICHTLICH LEER GELASSEN.

## 3.1 Zugreifen auf die Arzt-Einstellungen

Wenn nach Abschluss der Erstprogrammierung Änderungen an der Patiententherapie oder an anderen Pumpeneinstellungen erforderlich sind, können Sie die Arzt-Einstellungen wie folgt aufrufen.

*Hinweis:* Bevor Sie die Arzteinstellungen aufrufen, stellen Sie sicher, dass Sie alle Dosiswerte kennen, die Sie ändern möchten. Zum Beispiel Erhaltungsdosis, Extra-Dosis, Start-Dosis, Sperrzeiten, PIN und Sprache (falls zutreffend).

Dies ist wichtig, denn sobald Sie die Arzt-Einstellungen aufrufen, wird die Pumpe nach 5 Minuten Inaktivität die Arzt-Einstellungen automatisch verlassen. Unbestätigte Änderungen werden NICHT gespeichert und die Einstellungen des Arztes müssen erneut eingegeben werden. Die Werte werden erst gespeichert, nachdem Sie die geänderte(n) Einstellung(en) bestätigt haben.

Über die Arzt-Einstellungen können Sie Folgendes tun.

- Einstellen der Rate der kontinuierlichen Infusion
- Einstellen der Extra-Dosen (oder auf 0 setzen, um sie zu deaktivieren)
- Einstellen der Startdosen (oder auf 0 setzen, um sie zu deaktivieren)
- Ändern der PIN
- Einstellen der Sprache

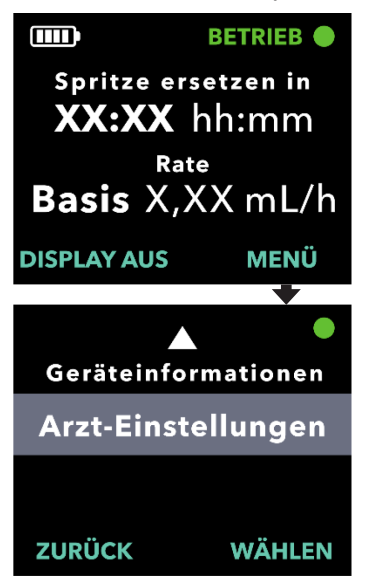

#### 1. Rufen Sie die Arzt-Einstellungen auf.

- a. Drücken Sie auf "MENÜ", um die Optionen im Pumpenmenü anzuzeigen.
- b. Navigieren Sie mit den Pfeiltasten zu den **Arzt-Einstellungen**.
- c. Drücken Sie auf "WÄHLEN".

Pumpe w. gestoppt. X PIN-Versuche verbleiben. Fortfahren?

JA

NEIN

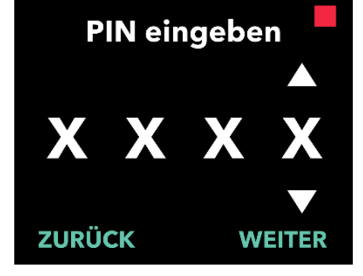

#### Wenn die Pumpe läuft, drücken Sie auf "JA", um das Anhalten der Pumpe zu bestätigen.

*Hinweis:* Wenn die Pumpe nicht läuft, erscheint das Symbol "Gestoppt" (rotes Quadrat) in der oberen rechten Ecke. Auf dem Display erscheint nicht die Meldung "Pumpe w. gestoppt.", da sie bereits angehalten wurde.

*Hinweis:* Wenn Sie auf "NEIN" drücken, kehren Sie zum Status-Display zurück, während die Pumpe noch die Therapie verabreicht.

*Hinweis:* Für den Zugriff auf die Arzt-Einstellungen müssen Sie die PIN eingeben. Die Pumpe akzeptiert 4 fehlgeschlagene PIN-Eingabe-Versuche und wird nach dem 5. fehlgeschlagenen Versuch gesperrt.

#### 3. Geben Sie die PIN ein.

- a. Wählen Sie mit den Pfeiltasten die gewünschte Ziffer aus.
- b. Wählen Sie mit den Schaltflächen "WEITER" und "ZURÜCK" jeweils die nächste/vorherige Ziffer aus.
- c. Sobald die korrekte PIN angezeigt wird, drücken Sie auf "WEITER", um zum Menü der *Arzt-Einstellungen* zu gelangen.

# 3.2 Fehlgeschlagene PIN-Eingabe

Wenn Sie 5 Mal eine falsche PIN eingegeben haben, werden die Arzt-Einstellungen gesperrt.

*Hinweis:* Wenn die Arzt-Einstellungen gesperrt sind, können die Einstellungen nicht geändert werden, die Pumpe kann jedoch weiterhin eine Therapie abgeben.

Wenn Sie die PIN nicht kennen, müssen Sie sie zurücksetzen (siehe Abschnitt "Zurücksetzen der PIN (PIN vergessen)").

*Hinweis:* Die Arzt-Einstellungen bleiben gesperrt, bis die PIN zurückgesetzt wurde.

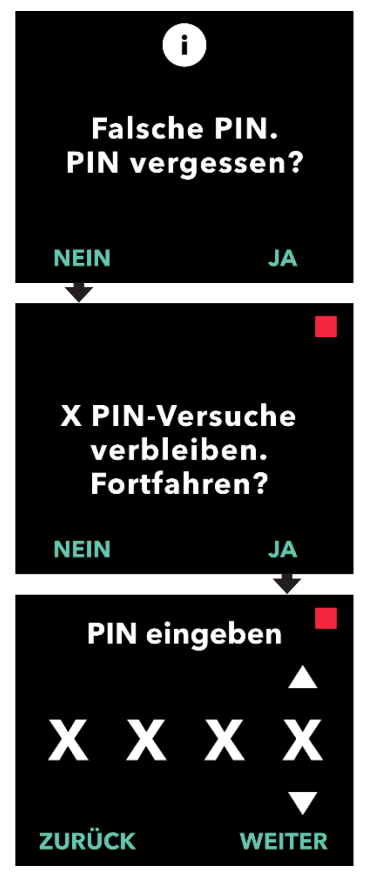

#### 1. Geben Sie die PIN erneut ein.

 Wenn Sie die PIN kennen und falsch eingegeben haben, drücken Sie auf "NEIN", um es erneut zu versuchen.

*Hinweis:* Wenn Sie die PIN vergessen haben, müssen Sie sie zurücksetzen.

2. Drücken Sie zum Fortfahren auf "JA".

#### 3. Geben Sie die PIN ein.

- a. Wählen Sie mit den Pfeiltasten die gewünschte Ziffer aus.
- b. Wählen Sie mit den Schaltflächen "WEITER" und "ZURÜCK" jeweils die nächste/vorherige Ziffer aus.
- c. Sobald die korrekte PIN angezeigt wird, drücken Sie auf "WEITER", um zum Menü der *Arzt-Einstellungen* zu gelangen.

## 3.3 PIN vergessen

Wenn Sie die PIN vergessen haben, kann sie zurückgesetzt werden. Wenn Sie die PIN zurücksetzen, werden die Arzt-Einstellungen gesperrt, die Pumpe kann jedoch weiterhin eine Therapie abgeben.

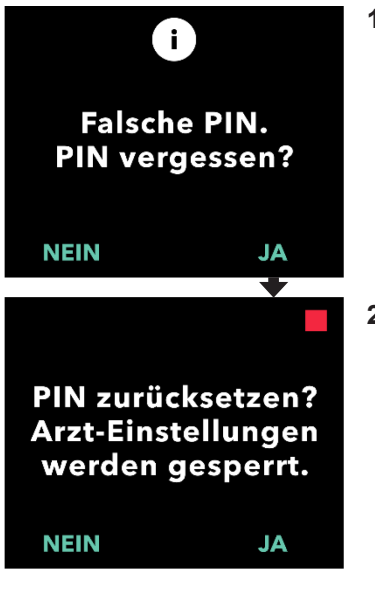

- 1. Wenn Sie die PIN vergessen haben, bestätigen Sie, dass das Zurücksetzen der PIN erforderlich ist.
  - a. Wenn Sie die PIN nicht kennen, müssen Sie sie zurücksetzen. Wenn Sie die PIN zurücksetzen müssen, drücken Sie auf "JA".

#### 2. Setzen Sie die PIN zurück.

- a. Wenn die PIN zurückgesetzt wird, werden die Arzt-Einstellungen so lange gesperrt, bis die neue PIN eingegeben wird. Wenn die Arzt-Einstellungen gesperrt sind, können die Therapieeinstellungen nicht geändert werden, die Pumpe kann jedoch weiterhin eine Therapie abgeben.
- 3. Wenn Sie die PIN zurücksetzen müssen, lesen Sie den Abschnitt Zurücksetzen der PIN.

## 3.4 Anpassen der Rate der kontinuierlichen Infusion

Stimmen Sie mit Ihrem Patienten die Häufigkeit des Spritzenwechsels anhand seiner Bedürfnisse ab. Wenn die Rate der kontinuierlichen Infusion geändert wird, sollten Sie diesen Behandlungsplan mit dem Patienten besprechen.

Es können bis zu 3 verschiedene Raten der kontinuierlichen Infusion (Basis, Hoch, Niedrig.) eingestellt werden, damit der Patient bis zu 3 voreingestellte Raten über den Tag auswählen kann. Die Basisrate sollte als standardmäßige Rate der kontinuierlichen Infusion verwendet werden. Die hohe und die niedrige Rate sind optionale alternative Raten zur Basisrate. Die Pumpe verhindert, dass die niedrige Rate höher als die Basisrate ist und dass die hohe Rate niedriger als die Basisrate ist.

Bei Patienten, die keine unterschiedlichen Raten der kontinuierlichen Infusion benötigen, können die hohe und/oder niedrige Rate ausgeschaltet werden. Um die hohe und/oder niedrige Rate auszuschalten (zu deaktivieren), stellen Sie die hohe und/oder niedrige Rate auf denselben Wert wie die Basisrate ein.

Die Raten der kontinuierlichen Infusion der Pumpe reichen von 0,15 mL/h bis 1,25 mL/h und können in Schritten von 0,01 mL/h eingestellt werden.

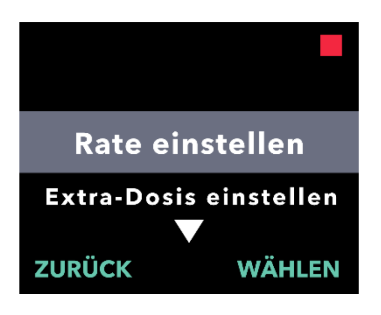

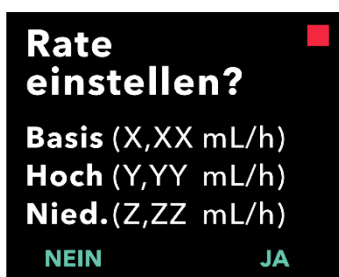

#### 1. Rufen Sie im Menü Arzt-Einstellungen Rate einstellen auf.

- a. Navigieren Sie mit den Pfeiltasten zu **Rate einstellen**.
- b. Drücken Sie auf "WÄHLEN", um die Rate zu ändern.

*Hinweis:* Um zum Status-Display zurückzukehren, drücken Sie auf "ZURÜCK".

# 2. Stellen Sie die Rate der kontinuierlichen Infusion ein.

a. Drücken Sie zum Ändern einer Rate auf "JA".

*Hinweis:* Im Display *Rate einstellen?* werden die aktuell eingestellten Werte angezeigt. Wenn Sie die Rate nicht ändern möchten, drücken Sie auf "NEIN".

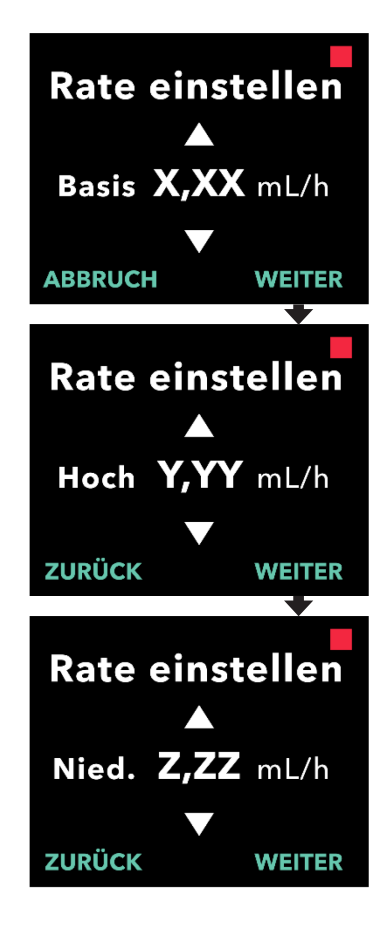

#### 3. Passen Sie die Basisrate an.

- a. Wählen Sie mit den Pfeiltasten den gewünschten Wert aus.
- b. Drücken Sie auf "WEITER", sobald der Wert für die Basisrate angepasst ist.

#### 4. Passen Sie die hohe Rate an.

- a. Wählen Sie mit den Pfeiltasten den gewünschten Wert aus.
- b. Drücken Sie auf "WEITER", sobald der Wert für die hohe Rate angepasst ist.

*Hinweis:* Um die hohe Rate zu deaktivieren, stellen Sie sie auf denselben Wert wie die Basisrate ein.

#### 5. Passen Sie die niedrige Rate an.

- a. Wählen Sie mit den Pfeiltasten den gewünschten Wert aus.
- b. Drücken Sie auf "WEITER", sobald der Wert für die niedrige Rate angepasst ist.

*Hinweis:* Um die niedrige Rate zu deaktivieren, stellen Sie sie auf denselben Wert wie die Basisrate ein.

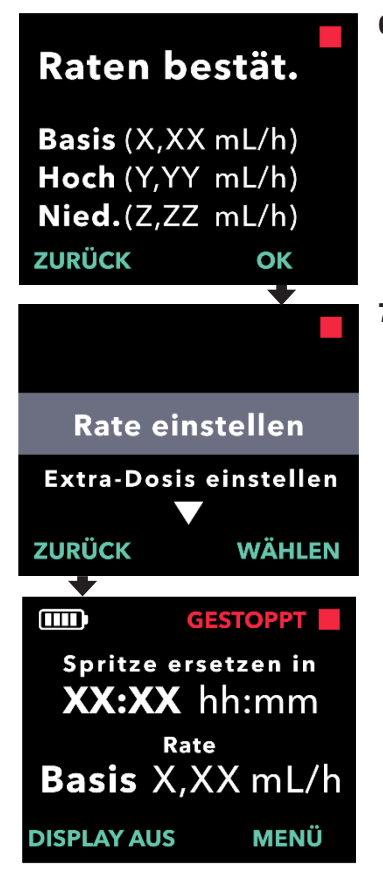

#### 6. Bestätigen Sie die Werte.

a. Drücken Sie auf "OK", um die Raten zu speichern.

*Hinweis:* Um einen Wert zu ändern, drücken Sie auf "ZURÜCK", bis das gewünschte Display angezeigt wird.

#### Um zum Status-Display zurückzukehren, drücken Sie auf "ZURÜCK".

a. Um die Extra-Dosen einzustellen, blättern Sie zur gewünschten Option und drücken Sie auf "WÄHLEN".

# 3.5 Anpassen der Extra-Dosen

Wenn die Option für Extra-Dosen deaktiviert ist, kann sie aktiviert werden. Wenn sie aktiviert ist, können die Einstellungen angepasst werden, indem das Volumen oder die Sperrzeit geändert werden. Das Volumen der Extra-Dosen kann zwischen 0,1 mL und 0,3 mL betragen und in Schritten von 0,05 mL angepasst werden.

*Hinweis:* Wenn das Volumen der Extra-Dosen auf 0,00 gesetzt wird, wird die Funktion für die Verabreichung von Extra-Dosen deaktiviert.

Die Sperrzeit für Extra-Dosen ist das Intervall vom Ende der Verabreichung der letzten Extra-Dosis oder Startdosis bis zur Verfügbarkeit der nächsten Extra-Dosis. Während der Sperrzeit für Extra-Dosen kann die Pumpe keine Extra-Dosis verabreichen. Die Sperrzeit verhindert, dass zu viele Extra-Dosen verabreicht werden. Die Sperrzeit für Extra-Dosen kann zwischen 1 Stunde und 24 Stunden (in 15-Minuten-Schritten) lang sein.

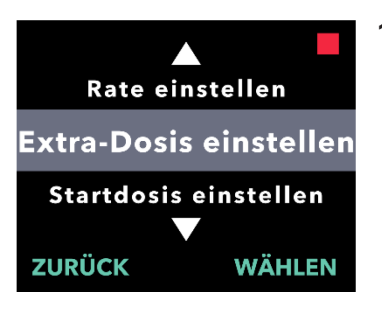

Extra-Dosis

einstellen?

**Extra-Dosis:** 

X,XX mL

NEIN

Sperrzeit: X:XX hh:mm

#### 1. Rufen Sie im Menü Arzt-Einstellungen Extra-Dosis einstellen auf.

- a. Navigieren Sie mit den Pfeiltasten zu *Extra-Dosis einstellen*.
- b. Drücken Sie auf "WÄHLEN", um fortzufahren.

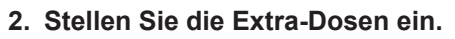

a. Drücken Sie auf "JA".

*Hinweis:* Im Display *Extra-Dosis einstellen?* werden die aktuell eingestellten Werte angezeigt.

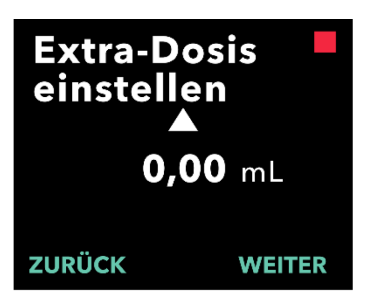

- 3. Passen Sie das Volumen der Extra-Dosen an.
  - a. Wählen Sie mit den Pfeiltasten den gewünschten Wert aus.
  - b. Drücken Sie auf "WEITER", sobald der Wert für die Extra-Dosen angepasst ist.

JA

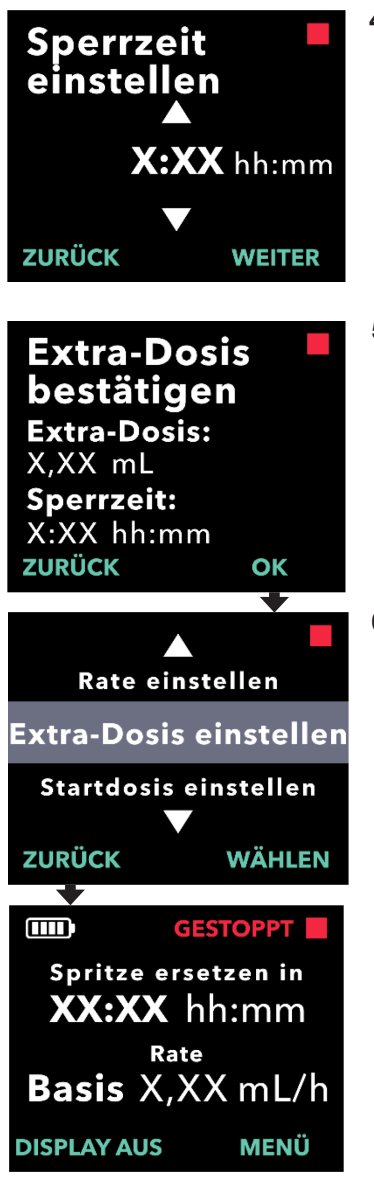

#### 4. Passen Sie die Sperrzeit an.

- a. Wählen Sie mit den Pfeiltasten den gewünschten Wert aus.
- b. Drücken Sie auf "WEITER", sobald der Wert für die Sperrzeit angepasst ist.

#### 5. Bestätigen Sie die Werte für Extra-Dosen.

 a. Drücken Sie auf "OK", um die Einstellungen für Extra-Dosen zu speichern.

*Hinweis:* Um einen Wert zu ändern, drücken Sie auf "ZURÜCK", bis das gewünschte Display angezeigt wird.

#### Wenn Sie auf "ZURÜCK" drücken, kehren Sie zum Status-Display zurück.

 a. Um die Startdosen einzustellen oder die Rate der kontinuierlichen Infusion zu ändern, blättern Sie zur gewünschten Option und drücken Sie auf "WÄHLEN".

### 3.6 Deaktivieren von Extra-Dosen

Das Deaktivieren der Extra-Dosen erfolgt durch Einstellen des Volumens der Extra-Dosen auf 0,00.

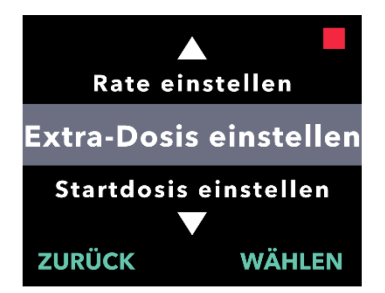

**Extra-Dosis** 

einstellen? Extra-Dosis: X,XX mL Sperrzeit: X:XX hh:mm

NEIN

- 1. Rufen Sie im Menü Arzt-Einstellungen Extra-Dosis einstellen auf.
  - a. Drücken Sie auf "WÄHLEN".

- 2. Stellen Sie die Extra-Dosen ein.
  - a. Drücken Sie auf "JA".

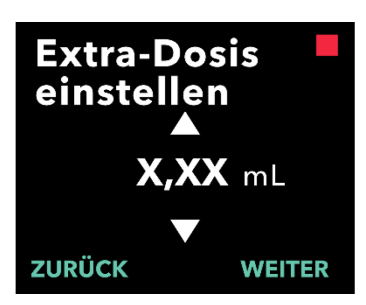

JA

# 3. Stellen Sie das Volumen der Extra-Dosen auf 0,00.

- a. Wählen Sie mit den Pfeiltasten den gewünschten Wert aus.
- b. Drücken Sie auf "WEITER", sobald der Wert für die Extra-Dosen eingestellt ist.
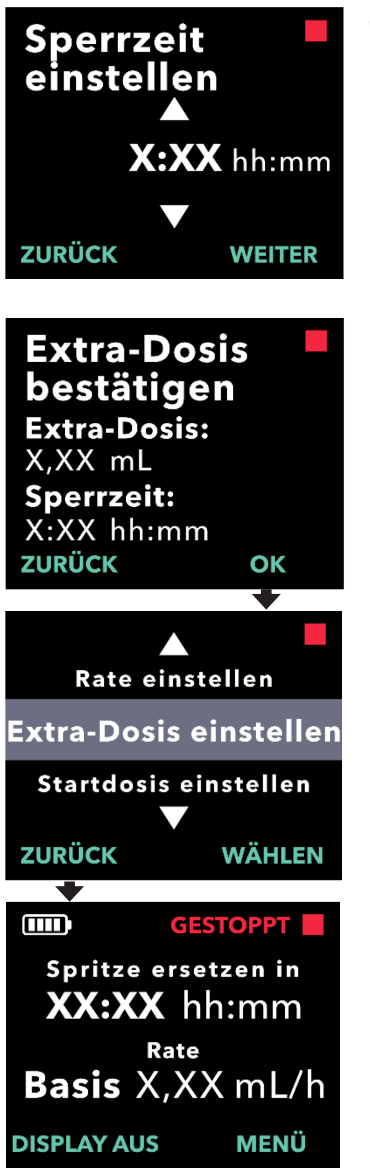

## 4. Fahren Sie mit *Extra-Dosis* bestätigen fort.

a. Drücken Sie auf "WEITER".

*Hinweis:* Die Sperrzeit muss nicht festgelegt werden, wenn die Option für Extra-Dosen deaktiviert wird.

### 5. Bestätigen Sie die Werte für Extra-Dosen.

a. Drücken Sie auf "OK".

*Hinweis:* Um einen Wert zu ändern, drücken Sie auf "ZURÜCK", bis das gewünschte Display angezeigt wird.

6. Um die Arzt-Einstellungen zu verlassen und zum Patientenstatus-Display zurückzukehren, drücken Sie auf "ZURÜCK".

### 3.7 Anpassen der Startdosen

Wenn die Option für Startdosen deaktiviert ist, kann sie aktiviert werden. Wenn sie aktiviert ist, können die Einstellungen angepasst werden, indem das Volumen oder die Sperrzeit geändert werden. Das Volumen der Startdosen kann zwischen 0,1 mL und 3,0 mL betragen und in Schritten von 0,1 mL angepasst werden.

*Hinweis:* Wenn das Volumen der Startdosen auf 0,00 gesetzt wird, wird die Funktion für die Verabreichung von Startdosen deaktiviert.

Die Sperrzeit für Startdosen ist das Intervall vom Stoppen der Pumpe bis zur Verfügbarkeit einer Startdosis. Während der Sperrzeit für Startdosen kann die Pumpe keine Startdosis verabreichen. Durch die Sperrzeit wird verhindert, dass eine Startdosis zu früh nach der letzten Infusion verabreicht wird. Die Sperrzeit kann zwischen 3 Stunden und 8 Stunden (in 1-Stunde-Schritten) lang sein.

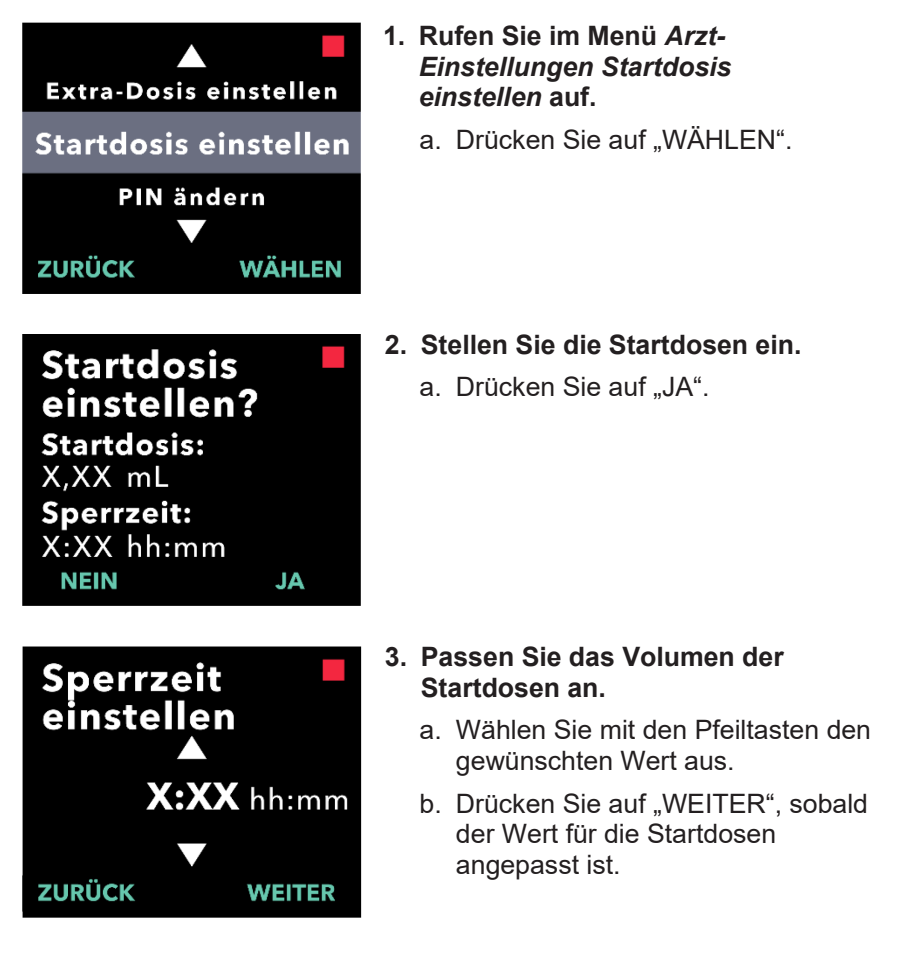

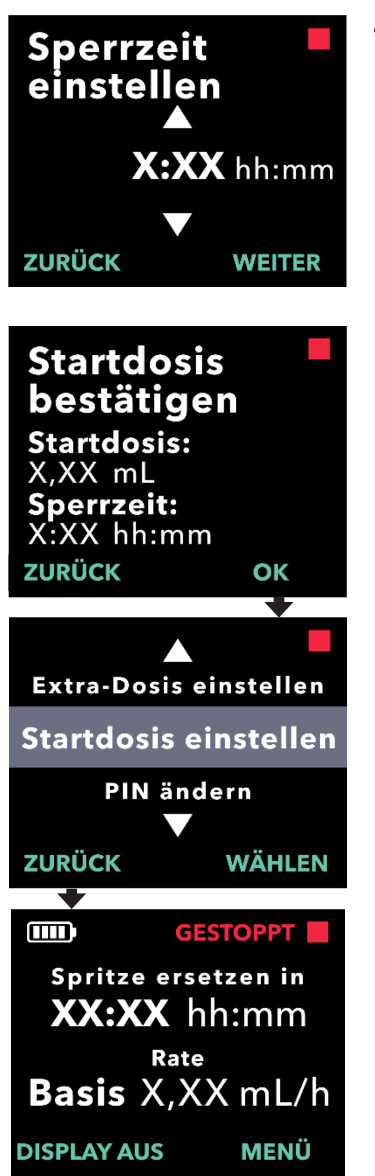

### 4. Passen Sie die Sperrzeit an.

- a. Wählen Sie mit den Pfeiltasten den gewünschten Wert aus.
- b. Drücken Sie auf "WEITER", sobald der Wert für die Sperrzeit angepasst ist.

## 5. Bestätigen Sie die Werte für die Startdosen.

a. Drücken Sie auf "OK", um die Werte für Startdosen zu speichern.

*Hinweis:* Um einen Wert zu ändern, drücken Sie auf "ZURÜCK", bis das gewünschte Display angezeigt wird.

### Wenn Sie auf "ZURÜCK" drücken, kehren Sie zum Status-Display zurück.

### 3.8 Deaktivieren von Startdosen

Das Deaktivieren der Startdosen erfolgt durch Einstellen des Volumens der Startdosen auf 0,00.

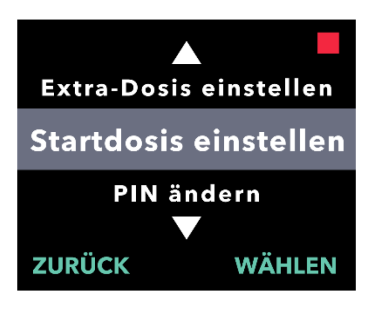

Extra-Dosis einstellen

Startdosis einstellen

PIN ändern

WÄHLEN

ZURÜCK

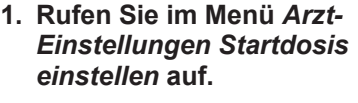

a. Drücken Sie auf "WÄHLEN".

- 2. Stellen Sie die Startdosen ein.
  - a. Drücken Sie auf "JA".

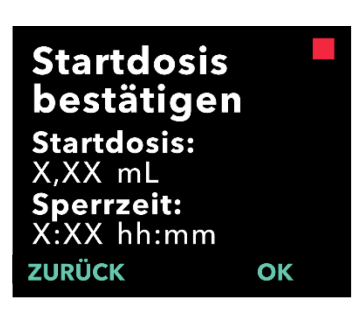

## 3. Stellen Sie das Volumen der Startdosen auf *0,00*.

- a. Wählen Sie mit den Pfeiltasten den gewünschten Wert aus.
- b. Drücken Sie auf "WEITER", sobald der Wert für die Startdosen eingestellt ist.

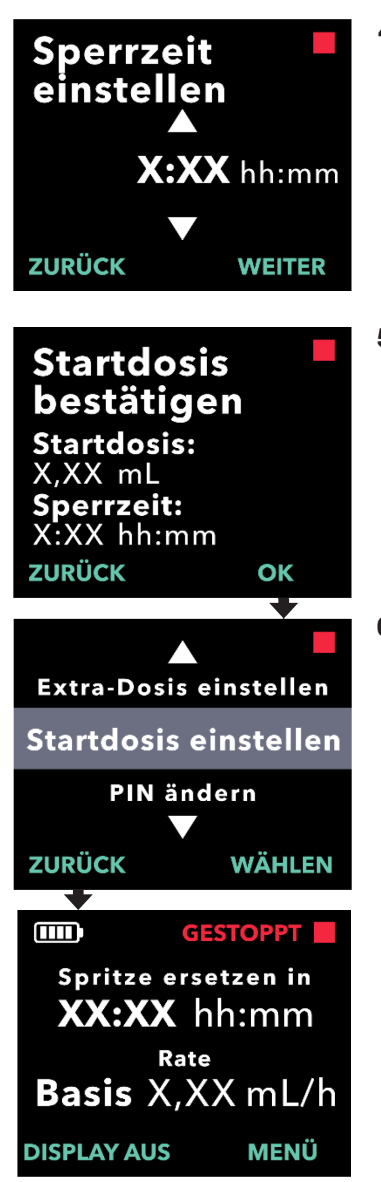

### 4. Fahren Sie mit Startdosis bestätigen fort.

a. Drücken Sie auf "WEITER".

*Hinweis:* Die Sperrzeit muss nicht festgelegt werden, wenn die Option für Startdosen deaktiviert wird.

## 5. Bestätigen Sie die Werte für die Startdosen.

a. Drücken Sie auf "OK".

*Hinweis:* Um einen Wert zu ändern, drücken Sie auf "ZURÜCK", bis das gewünschte Display angezeigt wird.

### 6. Wenn Sie auf "ZURÜCK" drücken, kehren Sie zum Status-Display zurück.

DIESE SEITE WURDE ABSICHTLICH LEER GELASSEN.

Wenn auf der Pumpe mehr als eine Sprache verfügbar ist, kann die Sprache über die Menüoption "Sprache einstellen" ausgewählt werden. Wenn nur eine Sprache verfügbar ist, wird die Option "Sprache einstellen" nicht angezeigt.

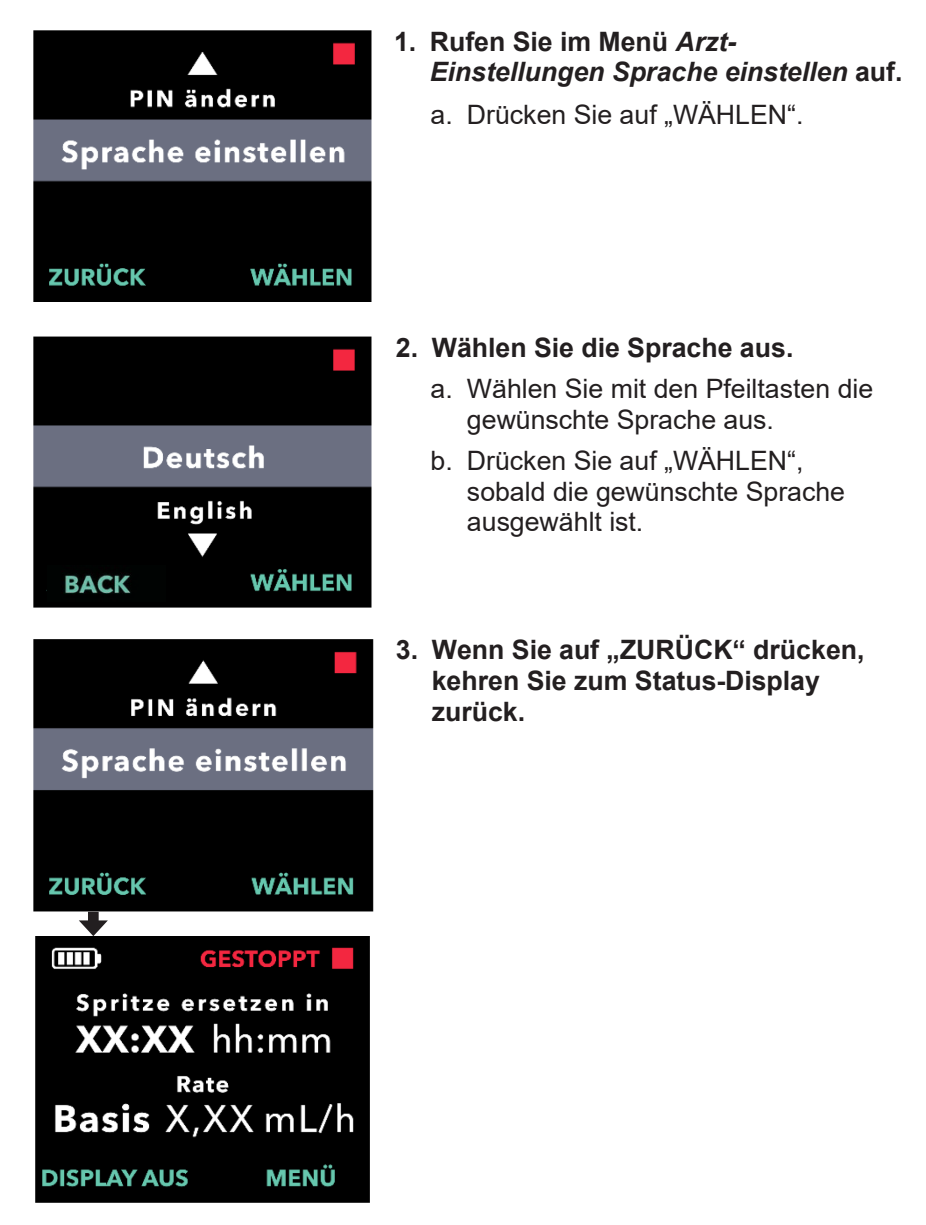

DIESE SEITE WURDE ABSICHTLICH LEER GELASSEN.

## 5. Ändern der PIN

Sie können, wenn notwendig, Ihre PIN im Menü "Arzt-Einstellungen" ändern.

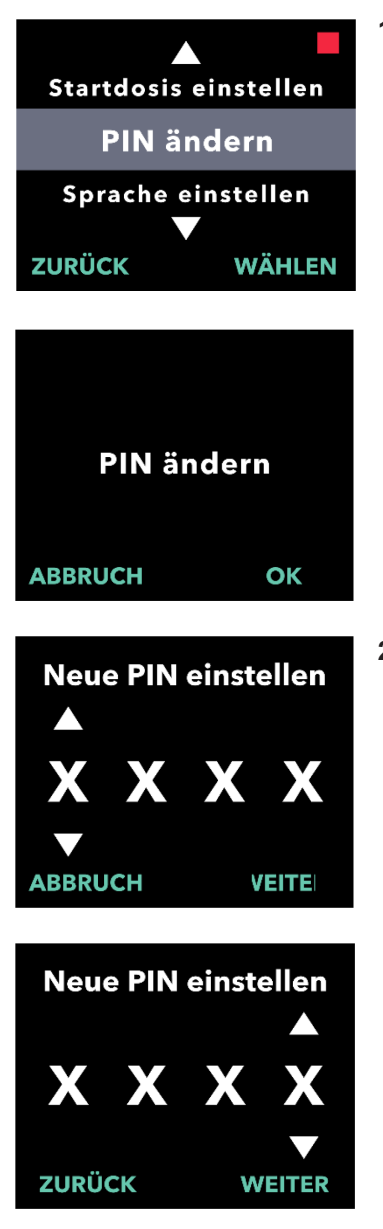

### 1. Rufen Sie im Menü Arzt-Einstellungen PIN ändern auf.

- a. Navigieren Sie mit den Pfeiltasten zu *PIN ändern*.
- b. Drücken Sie auf "WÄHLEN", um die PIN zu ändern.

*Hinweis:* Um zum Status-Display zurückzukehren, drücken Sie auf "ZURÜCK".

*Hinweis:* Sie müssen sich Ihre neue PIN merken, um auf die Arzt-Einstellungen zuzugreifen und die Therapieeinstellungen bei Bedarf zu ändern.

*Hinweis:* Die PIN darf NICHT aus 4 gleichen Ziffern (z. B. 2222) und 4 aufeinander folgenden Ziffern (z. B. 2345 oder 5432) bestehen.

### 2. Geben Sie die neue PIN ein.

- a. Wählen Sie mit den Pfeiltasten die gewünschte Ziffer aus.
- b. Wählen Sie mit den Schaltflächen "WEITER" und "ZURÜCK" jeweils die nächste/vorherige Ziffer aus.
- c. Sobald die gewünschte PIN angezeigt wird, drücken Sie auf "WEITER", um zum nächsten Display zu gelangen.

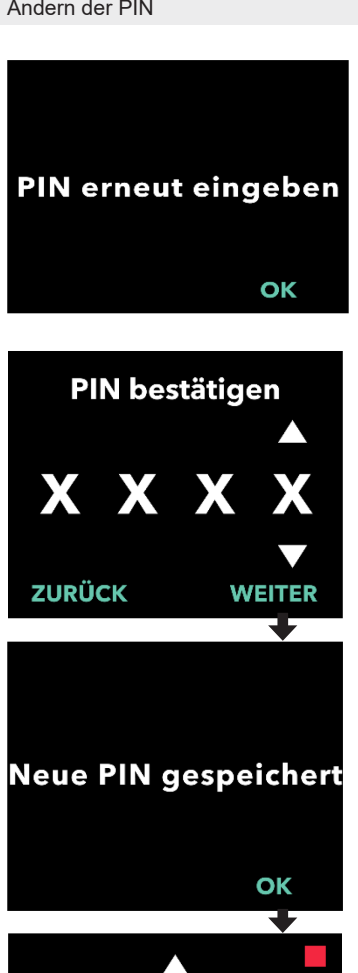

Startdosis einstellen

PIN ändern Sprache einstellen

Spritze ersetzen in XX:XX hh:mm Rate Basis X,XX mL/h

WÄHLEN

MENÜ

GESTOPPT

ZURÜCK

┺

DISPLAY AUS

Ē

3. Drücken Sie auf "OK", um die neue PIN erneut einzugeben und so zu bestätigen.

### 4. Geben Sie die neue PIN erneut ein.

- a. Wählen Sie mit den Pfeiltasten die gewünschte Ziffer aus.
- b. Wählen Sie mit den Schaltflächen "WEITER" und "ZURÜCK" jeweils die nächste/vorherige Ziffer aus.
- c. Wenn Sie dieselbe PIN eingegeben haben, drücken Sie auf "WEITER", um die PIN zu speichern und zum nächsten Display zu gelangen.

5. Wenn Sie auf "ZURÜCK" drücken, kehren Sie zum Status-Display zurück.

### 6. Zurücksetzen der PIN (PIN vergessen)

Wenn Sie 5 Mal eine falsche PIN eingegeben haben oder wenn Sie sie vergessen haben und zurücksetzen müssen, werden die Arzt-Einstellungen gesperrt. Sie müssen sich an den PRODUODOPA<sup>®</sup> Kundendienst wenden, um die PIN zurückzusetzen.

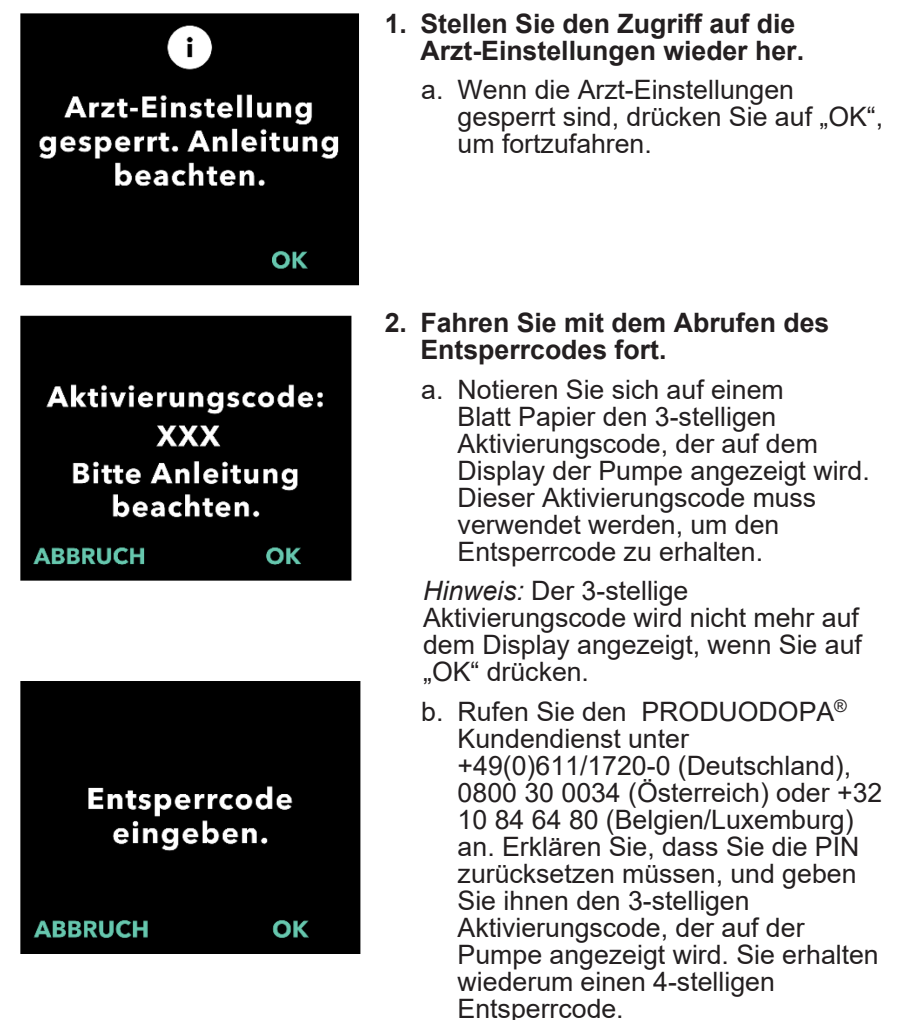

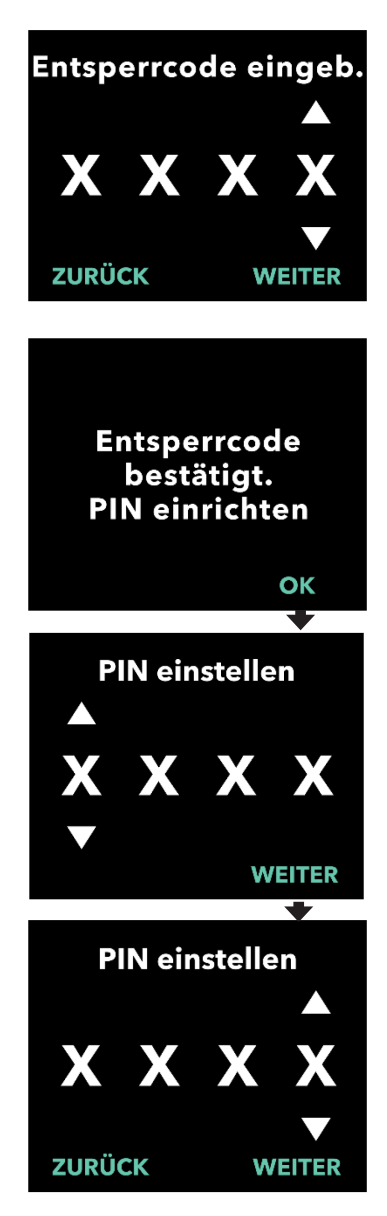

#### 3. Geben Sie mit den Pfeiltasten den 4-stelligen Entsperrcode ein.

- a. Geben Sie mit den Pfeiltasten den 4-stelligen Entsperrcode ein.
- b. Wählen Sie mit den Schaltflächen "WEITER" und "ZURÜCK" jeweils die nächste/vorherige Ziffer aus.
- c. Drücken Sie nach Eingabe des 4-stelligen Entsperrcodes auf "WEITER", um fortzufahren.
- 4. Der Entsperrcode wurde bestätigt. Legen Sie Ihre neue PIN fest.

*Hinweis:* Wenn Sie den korrekten Entsperrcode eingegeben haben, zeigt die Pumpe eine Meldung an, dass der korrekte Entsperrcode eingegeben wurde.

 a. Drücken Sie auf "OK", um zum nächsten Display zu gelangen, auf dem Sie Ihre neue PIN festlegen können.

*Hinweis:* Sie können bis zu 3 Mal einen falschen Entsperrcode eingeben. Danach wird ein anderer 3-stelliger Aktivierungscode generiert.

### 5. Legen Sie Ihre neue PIN fest.

- a. Wählen Sie mit den Pfeiltasten die gewünschte Ziffer aus.
- b. Wählen Sie mit den Schaltflächen "WEITER" und "ZURÜCK" jeweils die nächste/vorherige Ziffer aus.
- c. Sobald die gewünschte PIN angezeigt wird, drücken Sie auf "WEITER", um zum nächsten Display zu gelangen.

*Hinweis:* Wenn auf dem Display "Ungültige PIN" angezeigt wird, geben Sie die PIN erneut ein und stellen Sie sicher, dass die PIN nicht aus 4 gleichen Ziffern (z. B. 5555) und 4 aufeinander folgenden Ziffern (z. B. 5678) besteht.

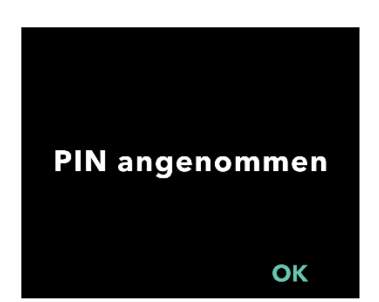

6. Drücken Sie auf "OK", um die neue PIN erneut einzugeben und so zu bestätigen.

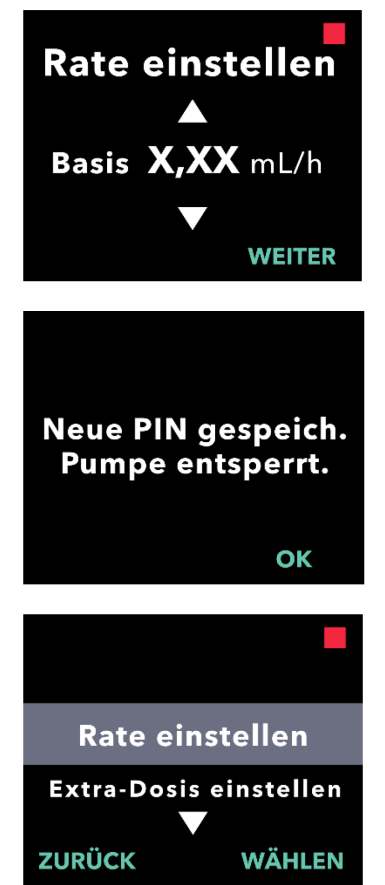

### 7. Geben Sie die neue PIN erneut ein.

- a. Wählen Sie mit den Pfeiltasten die gewünschte Ziffer aus.
- b. Wählen Sie mit den Schaltflächen "WEITER" und "ZURÜCK" jeweils die nächste/vorherige Ziffer aus.
- c. Wenn Sie dieselbe PIN eingegeben haben, drücken Sie auf "WEITER", um die PIN zu speichern und zum nächsten Display zu gelangen.

## 8. Drücken Sie auf "OK" und bleiben Sie im Menü "Arzt-Einstellungen".

 Blättern Sie durch die Liste und wählen Sie die Einstellungen aus, die Sie ändern möchten. Drücken Sie auf "ZURÜCK", um die Arzt-Einstellungen zu verlassen. DIESE SEITE WURDE ABSICHTLICH LEER GELASSEN.

### 7. Entnehmen des Akkus

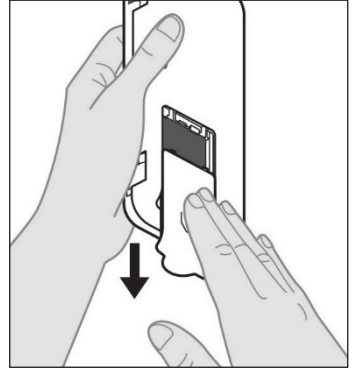

1. Stoppen Sie die Therapie.

*Hinweis:* Ausführliche Informationen hierzu finden Sie in der *Gebrauchsanweisung für Patienten für die VYAFUSER™ Pumpe*.

- 2. Entnehmen Sie den Akku.
  - a. Schieben Sie die Akkuabdeckung von der Pumpe (siehe Abbildung E).

Abbildung E

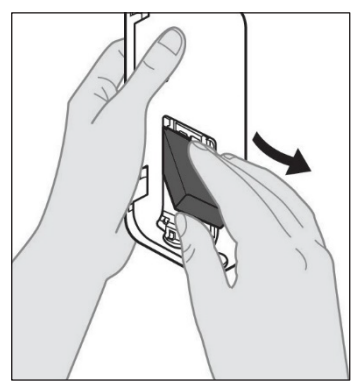

b. Entnehmen Sie den Akku (siehe *Abbildung F*).

Abbildung F

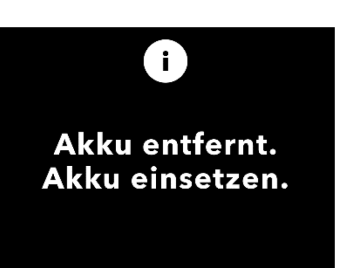

*Hinweis:* Die Pumpenanzeige leuchtet noch bis zu mehrere Minuten lang und schaltet sich dann automatisch aus.

*Hinweis:* Die Pumpe behält nach dem Entnehmen des Akkus alle Einstellungen bei.

DIESE SEITE WURDE ABSICHTLICH LEER GELASSEN.

### 8. Versand der Pumpe für die Verwendung durch Patienten

Wenn Sie die Pumpe für die Verwendung durch Patienten programmieren und sie zum Patienten nach Hause schicken müssen, gehen Sie vor dem Versenden wie folgt vor:

- 1. Stoppen Sie die Therapie. Ausführliche Informationen hierzu finden Sie in der Gebrauchsanweisung für Patienten für die VYAFUSER™ Pumpe.
- 2. Entnehmen Sie den Akku aus der Pumpe.

*Hinweis:* Wenn der Akku entnommen wurde, zeigt die Pumpe eine entsprechende Meldung an. Die Anzeige leuchtet noch einige Minuten lang. Sie können die Pumpe dennoch neu verpacken, da sie sich automatisch ausschaltet.

*Hinweis:* Die Pumpe behält nach dem Entnehmen des Akkus alle Einstellungen bei.

- 3. Legen Sie den Akku in die kleine Akkuschachtel und dann auf den Ersatzakku im Akkufach des Pumpenkits.
- 4. Legen Sie die Pumpe in das Pumpenfach des Pumpenkits.
- 5. Legen Sie alle anderen Komponenten, die während der Programmierung der Pumpe entnommen wurden, wieder in die dafür vorgesehenen Fächer im Pumpenkit.
  - 1 Pumpe
  - 1 Tragezubehör
  - 1 Ladesystem einschließlich Akkuladegerät und Netzteil mit Ladekabel
  - 2 Akkus
  - 4 Gebrauchsanweisungen:
    - 1 Gebrauchsanweisung f
      ür Patienten f
      ür die VYAFUSER™ Pumpe
    - 1 Gebrauchsanweisung für das Netzteil (Gebrauchsanleitung Netzteile)
    - 1 Gebrauchsanweisung f
      ür das Akkuladeger
      ät (Serie RRC-SCC1120-PM)
    - 1 Gebrauchsanweisung f
      ür das Tragezubeh
      ör der VYAFUSER™ Pumpe

### 6. Schließen Sie den Deckel der Schachtel.

Schließen Sie alle Innenklappen des Kits, sodass der äußere Deckel flach aufliegt.

*Hinweis:* Fügen Sie die *Gebrauchsanweisung für medizinisches Fachpersonal für die* VYAFUSER™ *Pumpe* NICHT bei.

Die richtige Kanülenlänge und die korrekte Platzierung der Kanüle sind entscheidend, um die vorgesehene Dosierung und Verabreichung von PRODUODOPA<sup>®</sup> sicherzustellen. Die medizinische Fachkraft muss die Kanülengröße auswählen. Die Kanüle muss lang genug sein, damit die Infusion in das subkutane Gewebe abgegeben wird, aber nicht in den Muskel eindringt, was Schmerzen verursachen und/oder dazu führen kann, dass sich die Kanüle verbiegt und es so möglicherweise zu einer Okklusion kommt.

Bei der Auswahl sollte die medizinische Fachkraft verschiedene Charakteristika des Patienten berücksichtigen, darunter die Dicke des abdominalen Fettgewebes, den Bauchumfang und den Body-Mass-Index. Die Patienten müssen für die Platzierung und Handhabung der Kanüle und des Infusionssets geschult werden. DIESE SEITE WURDE ABSICHTLICH LEER GELASSEN.

### 10.1 Fehlermeldungen

Die folgende Tabelle (Fehlermeldungen) enthält Statusinformationen und Anleitungen für Aufgaben im Zusammenhang mit den Arzt-Einstellungen.

| Anzeige                                                  | Beschreibung                                                                                                    | Akus-<br>tisches<br>Signal | Korrigierende<br>Maßnahme (falls<br>zutreffend)                                                                                                    |
|----------------------------------------------------------|----------------------------------------------------------------------------------------------------|----------------------------|----------------------------------------------------------------------------------------------------|
| Falsche PIN.<br>PIN vergessen?<br>NEIN JA                | Auf der Anzeige<br>wird angezeigt,<br>dass Sie eine<br>falsche PIN<br>eingegeben<br>haben, und es<br>wird ein Pfad<br>zum<br>Zurücksetzen<br>wenn Sie sie<br>vergessen<br>haben, oder für<br>einen neuen<br>Versuch<br>angezeigt. | 2 Pieptöne                 | Wenn Sie die PIN<br>kennen und falsch<br>eingegeben haben,<br>drücken Sie auf "NEIN"<br>(um anzugeben, dass<br>Sie sie nicht vergessen<br>haben) und versuchen<br>Sie es erneut. Wenn<br>Sie sie vergessen<br>haben, drücken Sie auf<br>"JA" und befolgen Sie<br>die Anweisungen auf<br>dem Display. Es wird<br>ein Display mit einem<br>3-stelligen<br>Aktivierungscode<br>angezeigt, den Sie<br>später verwenden<br>müssen, um einen<br>Entsperrcode<br>abzurufen. Rufen Sie<br>den PRODUODOPA®-<br>Kundendienst unter<br>+49(0)611/1720-0<br>(Deutschland), 0800 30<br>0034 (Österreich) oder<br>+32 10 84 64 80<br>(Belgien/Luxemburg)<br>an und nennen Sie den<br>3-stelligen<br>Aktivierungscode. Sie<br>erhalten dann den<br>Entsperrcode. |
| i<br>Falscher<br>Entsperrschlüssel<br>Verlassen wiederh. | Es wurde ein<br>falscher<br>Entsperrcode<br>eingegeben.                                                                                                    | 2 Pieptöne                 | Geben Sie den<br>Entsperrcode erneut<br>ein. Wenn der Code<br>3 Mal falsch<br>eingegeben wird, wird<br>ein neuer 3-stelliger<br>Aktivierungscode<br>generiert. Sie müssen                                                                                                    |

| Anzeige                                                         | Beschreibung                                                                                                    | Akus-<br>tisches<br>Signal | Korrigierende<br>Maßnahme (falls<br>zutreffend)<br>diesen neuen Code                                                                                                    |
|-----------------------------------------------------------------|----------------------------------------------------------------------------------------------------|----------------------------|----------------------------------------------------------------------------------------------------|
|                                                                 |                                                                                                    |                            | dann verwenden, um<br>einen neuen 4-stelligen<br>Entsperrcode<br>abzurufen.                                                                                                    |
| i<br>Ungültige PIN.<br>Anleitung beachten.<br>OK                | Auf der Anzeige<br>wird angezeigt,<br>dass Sie<br>versucht haben,<br>eine PIN<br>festzulegen, die<br>nicht den<br>Bestimmungen<br>für die PIN<br>entspricht. Dazu<br>gehört, dass die<br>PIN nicht aus 4<br>gleichen Ziffern<br>(z. B. 3333) und<br>4 aufeinander<br>folgenden Ziffern<br>(z. B. 3456 oder<br>6543) bestehen<br>darf. | 2 Pieptöne                 | Drücken Sie auf "OK"<br>und legen Sie eine PIN<br>fest, die den<br>Bestimmungen<br>entspricht.                                                                                                    |
| i<br>Arzt-Einstellung<br>gesperrt. Anleitung<br>beachten.<br>OK | Die Arzt-<br>Einstellungen<br>sind gesperrt und<br>können ohne<br>Zurücksetzen der<br>PIN nicht<br>aufgerufen<br>werden. Dies<br>geschieht nach<br>5 fehlgeschla-<br>genen<br>PIN-Eingabe-<br>Versuchen.                                                                                                    | 2 Pieptöne                 | Drücken Sie auf "OK",<br>um fortzufahren.<br>Notieren Sie sich<br>den 3-stelligen<br>Aktivierungscode, der<br>auf dem nächsten<br>Display angezeigt wird,<br>und rufen Sie den<br>PRODUODOPA®-<br>Kundendienst unter<br>+49(0)611/1720-0<br>(Deutschland), 0800 30<br>0034 (Österreich) oder<br>+32 10 84 64 80<br>(Belgien/Luxemburg)<br>an, um den<br>Entsperrcode<br>abzurufen. |
| PIN nicht geändert<br>OK                                        | Informations-<br>Display, wenn<br>der Vorgang zur<br>PIN-Änderung<br>abgebrochen<br>wird.                                                                                                    | 2 Pieptöne                 | Drücken Sie auf "OK",<br>um fortzufahren.                                                                                                    |

### Fehlermeldungen

| Anzeige                                           | Beschreibung                                                                                             | Akus-<br>tisches<br>Signal | Korrigierende<br>Maßnahme (falls<br>zutreffend)                                                    |
|---------------------------------------------------|----------------------------------------------------------------------------------------------------|----------------------------|----------------------------------------------------------------------------------------------------|
| i)<br>PIN falsch.<br>Erneut versuchen<br>WIEDERH. | Beim Festlegen<br>der PIN müssen<br>die neue PIN und<br>die erneut<br>eingegebene PIN<br>identisch sein. | 2 Pieptöne                 | Drücken Sie auf<br>"WIEDERH.". So<br>können Sie von vorn<br>beginnen und die neue<br>PIN eingeben. |

### 11.1 Technische Merkmale

| Abmessungen der<br>Pumpe                                                                             | 170 x 76 x 33 mm (6,7 x 3,0 x 1,3 in)                                     |
|----------------------------------------------------------------------------------------------------|---------------------------------------------------------------------------|
| Gewicht der Pumpe                                                                                    | 285 g (10,0 oz.), einschließlich Akku                                     |
| Akku                                                                                                 | 3,6-Volt-Lithium-Ionen-Akku                                               |
| IP-Einstufung der<br>Pumpe                                                                           | IP22                                                                      |
| Sicherheitssperre<br>der Pumpe                                                                       | Geschützter Arzt-Modus                                                    |
| Zulässige<br>Ausrichtungen der<br>Pumpe                                                              | Keine spezifische Ausrichtung erforderlich                                |
| Flussraten bei<br>kontinuierlicher<br>Dosisverabreichung                                             | Programmierbar von 0,15 mL/h bis 1,25 mL/h<br>in Schritten von 0,01 mL/h  |
| Anzahl der wählbaren<br>Flussraten                                                                   | Bis zu 3, je nach Konfiguration                                           |
| Durchschnittliche<br>Flussrate während der<br>Verabreichung der<br>Extra-Dosen und der<br>Startdosen | 5,5 mL/h                                                                  |
| Befüllvolumen                                                                                        | 0,15 bis 0,6 mL                                                           |
| Volumen der Extra-<br>Dosen                                                                          | Programmierbar von 0,1 mL bis 0,3 mL in<br>Schritten von 0,05 mL          |
| Sperrzeit zwischen<br>Extra-Dosen                                                                    | Programmierbar von 1 Stunde bis 24 Stunden<br>in Schritten von 15 Minuten |
| Volumen der<br>Startdosen                                                                            | Programmierbar von 0,1 mL bis 3,0 mL in<br>Schritten von 0,1 mL           |
| Sperrzeit zwischen<br>Startdosen                                                                     | Programmierbar von 3 Stunden bis 8 Stunden in Schritten von 1 Stunde      |
| Typische<br>Betriebsdauer der<br>Pumpe                                                               | Die Pumpe hat eine erwartete Betriebsdauer<br>von 3 Jahren.               |

| Zeit bis zum Erreichen<br>der<br>Betriebstemperatur       | Das System ist für den Betrieb bei einer<br>Temperatur zwischen 5 °C (41 °F) und<br>40 °C (104 °F) ausgelegt. Es kann jedoch<br>zwischen –20 °C (–4 °F) und 60 °C<br>(140 °F) gelagert werden.                       |
|-----------------------------------------------------------|----------------------------------------------------------------------------------------------------|
|                                                           | Nach einer Lagerung bei Temperaturen unter<br>5 °C (41 °F) oder über 40 °C (104 °F) sollte<br>das System bei Raumtemperatur (20 °C<br>(68 °F)) mindestens 30 Minuten lang vor dem<br>Betrieb nicht verwendet werden. |
| Maximaler von der<br>Pumpe erzeugter<br>Infusionsdruck    | 200 kPa                                                                                                    |
| Maximale Zeit bis zum<br>Auslösen des<br>Okklusionsalarms | <i>Hinweis</i> : Änderungen der Temperatur und<br>der Länge des Infusionssets können sich<br>darauf auswirken, wie viel Zeit bis zum<br>Erkennen einer Okklusion vergeht.                                            |
|                                                           | Die Zeit zum Erkennen einer Okklusion<br>beim Infundieren unter den folgenden<br>Bedingungen darf 5 Stunden nicht<br>überschreiten:                                                                                  |
|                                                           | <ul> <li>Basisrate von 0,15 mL/h</li> </ul>                                                                                                    |
|                                                           | <ul> <li>Länge des Infusionssets von 60 cm</li> </ul>                                                                                                    |
|                                                           | <ul> <li>Okklusion am Patientenende des<br/>Infusionssets</li> </ul>                                                                                                    |
|                                                           | <ul> <li>Umgebungstemperatur 20 +/- 2 °C<br/>(68 +/- 4 °F)</li> </ul>                                                                                                    |
|                                                           | <ul> <li>Umgebungsfeuchtigkeit von 65 +/- 5 %<br/>relative Luftfeuchtigkeit</li> </ul>                                                                                                    |
|                                                           | Die Zeit zum Erkennen einer Okklusion<br>beim Infundieren unter den folgenden<br>Bedingungen darf 2 Stunden nicht<br>überschreiten:                                                                                  |
|                                                           | Basisrate von 0,70 mL/h                                                                                                    |
|                                                           | <ul> <li>Länge des Infusionssets von 60 cm</li> </ul>                                                                                                    |
|                                                           | <ul> <li>Okklusion am Patientenende des<br/>Infusionssets</li> </ul>                                                                                                    |
|                                                           | <ul> <li>Umgebungstemperatur 20 +/- 2 °C<br/>(68 +/- 4 °F)</li> </ul>                                                                                                    |
|                                                           | <ul> <li>Umgebungsfeuchtigkeit von 65 +/- 5 %<br/>relative Luftfeuchtigkeit</li> </ul>                                                                                                    |

| Maximales Volumen<br>des unbeabsichtigten<br>Bolus nach<br>Okklusion                                                | <ul> <li>Wenn die Pumpe mit 0,7 mL/h pumpt,<br/>beträgt das maximale Volumen des<br/>unbeabsichtigten Bolus unter den<br/>folgenden Bedingungen 0,8 mL:</li> <li>Länge des Infusionssets von 60 cm</li> <li>Okklusion am Patientenende des<br/>Infusionssets</li> <li>Umgebungstemperatur 20 +/- 2 °C<br/>(68 +/- 4 °F)</li> </ul>                                                                                                    |
|----------------------------------------------------------------------------------------------------|----------------------------------------------------------------------------------------------------|
| Betriebsbedingungen<br>des Systems                                                                                  | Die Pumpe erfüllt alle wesentlichen<br>Leistungsanforderungen, wenn sie im<br>Temperaturbereich von 5 °C (41 °F) bis<br>40 °C (104 °F), im Feuchtigkeitsbereich von<br>15 % bis 90 % (nicht kondensierend) und im<br>Luftdruckbereich von 70 kPa bis 106 kPa<br>(jeweils einschließlich) betrieben wird.                                                                                                    |
| Lagerungs- und<br>Transportbe-<br>dingungen für<br>Pumpenkits (mit<br>Pumpe,<br>Akkuladesystem<br>und Tragezubehör) | <ul> <li>-20 °C bis 5 °C (-4 °F bis 41 °F) mit<br/>unkontrollierter Luftfeuchtigkeit</li> <li>5 °C bis 40 °C (41 °F bis 104 °F), bis zu<br/>90 % relative Luftfeuchtigkeit, nicht<br/>kondensierend</li> <li>40 °C bis 60 °C (104 °F bis 140 °F), bis zu<br/>15 % relative Luftfeuchtigkeit, nicht<br/>kondensierend</li> <li><i>Hinweis:</i> Luftdruck zwischen 53,3 kPa und<br/>106 kPa (einschließlich).</li> </ul>                                       |
| Genauigkeit der<br>Verabreichung                                                                                    | <ul> <li>Gilt unter den oben angegebenen<br/>Umgebungsbedingungen</li> <li>Gilt für die unter devices.abbvie.com<br/>aufgeführten Infusionssets</li> <li>Kontinuierliche Dosen:</li> <li>± 10 % für Flussraten bei kontinuierlicher<br/>Dosis</li> <li>Startdosen:</li> <li>± 25 % für verabreichte Volumina kleiner<br/>als 1,4 mL</li> <li>± 10 % für verabreichte Volumina größer<br/>oder gleich 1,4 mL</li> <li>Extra-Dosen:</li> <li>± 25 %</li> </ul> |
| Maximale Pumprate<br>während des<br>Befüllens                                                                       | Die maximale Flussrate für den ersten<br>Befüllschritt beträgt 90 mL/h. Das<br>Befüllvolumen ist auf 0,6 mL pro Befüllzyklus<br>begrenzt.                                                                                                    |

| Typische<br>Betriebsdauer der<br>Pumpe mit einem<br>neuen, vollständig<br>geladenen Akku | Es wird erwartet, dass ein neuer, vollständig<br>geladener Akku die Pumpe 36 Stunden lang<br>mit Strom versorgt, bis der Alarm "Akku leer"<br>ausgegeben wird, wenn die Pumpe mit einer<br>Rate von 0,7 mL/h bei 20 °C (68 °F)<br>betrieben wird.  |  |
|------------------------------------------------------------------------------------------|----------------------------------------------------------------------------------------------------|--|
|                                                                                          | Es wird erwartet, dass ein neuer, vollständig<br>geladener Akku die Pumpe 32 Stunden lang<br>mit Strom versorgt, bis der Alarm "Akku leer"<br>ausgegeben wird, wenn die Pumpe mit einer<br>Rate von 1,25 mL/h bei 20 °C (68 °F)<br>betrieben wird. |  |

## Die Pumpe verfügt über die folgenden primären Maßnahmen gegen Unterinfusion:

- Bestätigung aller von der medizinischen Fachkraft festgelegten Verabreichungsraten und Volumina erforderlich.
- Bestätigung aller vom Benutzer ausgewählten Verabreichungsraten erforderlich.
- Okklusionserkennung
- Unabhängige Schaltkreise, die auf Fehlfunktionen der Software oder Hardware prüfen.

### Die Pumpe verfügt über die folgenden primären Maßnahmen gegen Überinfusion:

- Die maximal programmierbaren Raten entsprechen den erwarteten Patientenbedürfnissen.
- Bestätigung aller von der medizinischen Fachkraft festgelegten Verabreichungsraten und Volumina erforderlich.
- Bestätigung aller vom Benutzer ausgewählten Verabreichungsraten erforderlich.
- Unabhängige Schaltkreise, die auf Fehlfunktionen der Software oder Hardware prüfen.

*Hinweis:* Maximales Volumen, das unter Einzelfehlerbedingungen infundiert wird: Wenn die Pumpe bei einer Überinfusion mit einer Verabreichungsrate von weniger als 6,5 mL/h nicht funktioniert, kann der Sicherheitsschaltkreis die Überinfusion nicht erkennen. Dabei würde das gesamte Spritzenvolumen (bis zu 11 mL) mit dieser Rate verabreicht werden.

### Beschreibung des Schwellenwerts der Pumpenokklusion:

- 1. Verhindern, dass der Druck in der Spritze 200 kPa überschreitet.
- **2.** Erkennen eines Druckanstiegs in der Spritze, wenn die Leitung bei einem Druck von unter 200 kPa blockiert ist.

#### Schalldruckpegel:

Der Schalldruckpegel des Alarms hoher Priorität liegt in einem Abstand von 1 Meter zwischen 50 dBA und 67 dBA. Der Schalldruckpegel des Alarms niedriger Priorität liegt in einem Abstand von 1 Meter zwischen 49 dBA und 62 dBA.

#### Genauigkeit der Verabreichung der kontinuierlichen Dosis:

Die Genauigkeit der Verabreichung der kontinuierlichen Dosis wurde gemäß IEC 60601-2-24:2012 getestet. Diese Untersuchung wurde mit destilliertem Wasser bei Raum-Temperatur mit einer 9-mm-Kanüle, einem 60 cm langen Neria Guard Infusionsset (Hersteller-Artikelnummer: 704060-5229) und einer programmierten Rate von 0,70 mL/h durchgeführt: Die Ergebnisse sind unten dargestellt.

Mittlerer Flussfehler: 0,14%

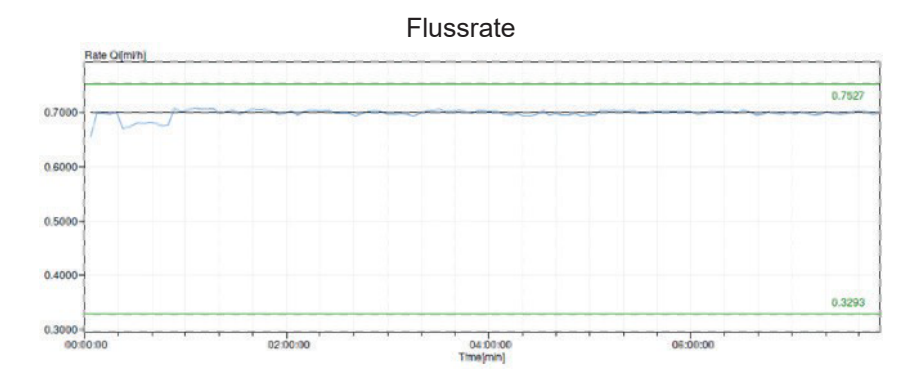

### Anlaufdiagramm

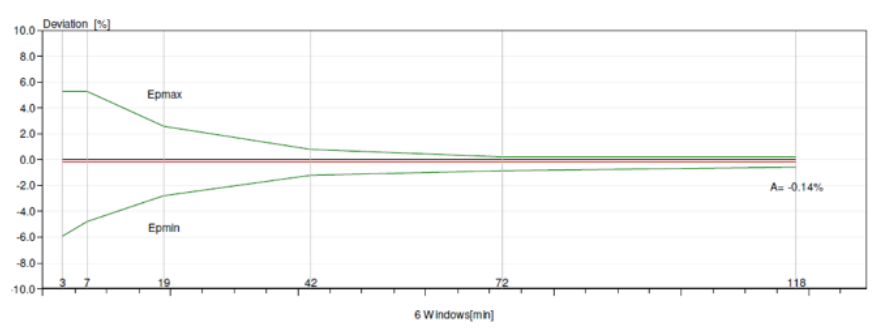

Trompetenkurve von Minute 472 - 856

### **Bolus Delivery Accuracy:**

Die Daten zur Genauigkeit der Verabreichung der Bolusdosis wurden gemäß IEC 60601-2-24:2012 erstellt. Die Untersuchung wurde mit destilliertem Wasser bei Raum-Temperatur mit einer 9-mm-Nadel und einem 60 cm langen Neria Guard Infusionsset durchgeführt.

| Genauigkeit der Verabreichung der Bolusdosis (Startdosis/Extra-Dosis) |                                                                                                  |                                         |                                                                                |                                                                                       |
|-----------------------------------------------------------------------|--------------------------------------------------------------------------------------------------|-----------------------------------------|--------------------------------------------------------------------------------|---------------------------------------------------------------------------------------|
| Bolusdosis-<br>Zielvolumen                                            | Anzahl<br>aufeinander-<br>folgender<br>Bolusgaben<br>(basierend auf<br>10 mL<br>Spritzenvolumen) | Abgege-<br>benes<br>Volumen<br>(%) (ml) | Berechnete<br>mittlere<br>Abweichung<br>vom voreinge-<br>stelltem<br>Wert (ml) | Berechnete<br>prozentuale<br>Abweichung<br>vom<br>eingestellten<br>Wert (%)           |
| 0,1 mL<br>(Einstellung für<br>das minimale<br>Bolusvolumen)           | 25                                                                                               | 2,52755                                 | 0,02755                                                                        | Gesamtes<br>Volumen: 1,1<br>Maximal<br>negatives: 5,65<br>Maximal<br>positives: 6,39  |
| 3,0 mL<br>(Einstellung für<br>das maximale<br>Bolusvolumen)           | 3                                                                                                | 9,23863                                 | 0,423863                                                                       | Gesamtes<br>Volumen: 2,65<br>Maximal<br>negatives: 4,23<br>Maximal<br>positives: 6,39 |

### 12.1 Erklärung der Symbole

| Symbol       | Titel und Bezugsnummer<br>der Norm, Verordnung<br>oder Richtlinie | Referenz-<br>nummer | Bezeichnung/<br>Bedeutung des<br>Symbols                   |
|--------------|-------------------------------------------------------------------|---------------------|------------------------------------------------------------|
|              | EN ISO 7010:2020<br>ISO 7010: 2019                                | ISO 7010-<br>W001   | Allgemeines<br>Warnzeichen                                 |
|              | EN ISO 15223-1:2021<br>ISO 15223-1:2021                           | 5.1.1               | Hersteller                                                 |
|              | EN ISO 15223-1:2021<br>ISO 15223-1:2021                           | 5.1.3               | Herstellungsdatum                                          |
| LOT          | EN ISO 15223-1:2021<br>ISO 15223-1:2021                           | 5.1.5               | Chargennummer                                              |
| REF          | EN ISO 15223-1:2021<br>ISO 15223-1:2021                           | 5.1.6               | Katalognummer                                              |
| SN           | EN ISO 15223-1:2021<br>ISO 15223-1:2021                           | 5.1.7               | Seriennummern                                              |
| Ť            | EN ISO 15223-1:2021<br>ISO 15223-1:2021                           | 5.3.4               | Trocken<br>aufbewahren                                     |
| X            | EN ISO 15223-1:2021<br>ISO 15223-1:2021                           | 5.3.7               | Temperatur-<br>grenzwerte                                  |
| <u>%</u>     | ANSI/AAMI/ISO<br>15223-1:2016                                     | 5.3.8               | Luftfeuchtigkeits-<br>grenzwerte                           |
| <b>~</b>     | ANSI/AAMI/ISO<br>15223-1:2016                                     | 5.3.9               | Luftdruckgrenzwert                                         |
| ( <b>1</b> ) | EN ISO 15223-1:2021<br>ISO 15223-1:2021                           | 5.4.12              | Mehrfachver-<br>Wendung an<br>einem einzelnen<br>Patienten |

| Symbol | Titel und Bezugsnummer<br>der Norm, Verordnung<br>oder Richtlinie                                                                                                    | Referenz-<br>nummer                                   | Bezeichnung/<br>Bedeutung des<br>Symbols                                                                                                    |
|--------|----------------------------------------------------------------------------------------------------|-------------------------------------------------------|----------------------------------------------------------------------------------------------------|
| CE     | Verordnung (EU)<br>2017:745                                                                                                    | Annex V                                               | Das CE-Zeichen<br>zeigt an, dass<br>dieses Produkt<br>konform mit den<br>geltenden<br>Anforderungen<br>gemäß (EU)<br>2017/745 und<br>anderen<br>geltenden<br>Richtlinien und<br>Vorschriften ist.   |
| MD     | EN ISO 15223-1:2021<br>ISO 15223-1:2021                                                                                                    | 5.7.7                                                 | Medizinprodukt                                                                                                    |
| 6      | <ol> <li>ASTM F2503-20</li> <li>Testing and Labeling<br/>Medical Devices for<br/>Safety in the Magnetic<br/>Resonance (MR)<br/>Environment, FDA<br/>Guideline May 20, 2021</li> </ol> | 1. Abbildung 9<br>2. VIII                             | Nicht MR-sicher<br>Das<br>Medizinprodukt<br>ist nicht MR-<br>sicher und sollte<br>nicht in der<br>Nähe von<br>Magnet-<br>resonanz<br>umgebungen<br>wie z. B. MRT-<br>Räumen<br>verwendet<br>werden. |
| X      | EN 50419:2006                                                                                                    | Satz 4.2                                              | WEEE (EU-<br>Richtlinie)<br>Produkt gemäß<br>den örtlichen<br>Vorschriften<br>entsorgen                                                                                                    |
| PAP    | EU-Richtlinie 94/62/EG<br>vom 20. Dezember 1994<br>über Verpackungen und<br>Verpackungsabfälle und<br>Entscheidung der EU-<br>Kommission 97/129/EG                                    | 20 ist für<br>Wellpappe<br>(PAP-Papier)<br>reserviert | Recycling                                                                                                    |

| Symbol  | Titel und Bezugsnummer<br>der Norm, Verordnung<br>oder Richtlinie | Referenz-<br>nummer | Bezeichnung/<br>Bedeutung des<br>Symbols                                                                                                    |
|---------|-------------------------------------------------------------------|---------------------|----------------------------------------------------------------------------------------------------|
| UN 3481 | IATA-<br>Gefahrgutvorschriften                                    | Abbildung<br>7.1.C  | Gefahrgut                                                                                                    |
|         | EN ISO 7010:2020<br>ISO 7010: 2019                                | ISO 7010-<br>M002   | Siehe<br>Gebrauchsan-<br>weisung/<br>Begleitheft                                                                                                    |
| ×       | IEC 60417:2002 DB                                                 | IEC 60417-<br>5333  | Anwendungsteil<br>vom Typ BF                                                                                                    |
| IP22    | IEC 60529:2001                                                    | Satz 4.1 und<br>4.2 | Geschützt<br>gegen<br>Fremdkörper mit<br>Ø ab 12,5 mm<br>Schutz gegen<br>senkrecht<br>fallende<br>Wassertropfen,<br>GEHÄUSE kann<br>bis zu 15°<br>geneigt sein                                        |
| Rx only | 21CFR801.109                                                      | (b) (1)             | Dieses Symbol<br>weist darauf<br>hin, dass das<br>Therapiesystem<br>laut US-<br>Bundesgesetz<br>nur verwendet<br>oder verkauft<br>werden darf,<br>wenn dies von<br>einem Arzt<br>angeordnet<br>wurde. |
| $\sum$  | EN ISO 15223-1:2021<br>ISO 15223-1:2021                           | 5.1.4               | Verwendbar bis<br>(Ablaufdatum)                                                                                                    |

| Symbol             | Titel und Bezugsnummer<br>der Norm, Verordnung<br>oder Richtlinie | Referenz-<br>nummer | Bezeichnung/<br>Bedeutung des<br>Symbols                                                                 |
|--------------------|-------------------------------------------------------------------|---------------------|----------------------------------------------------------------------------------------------------|
| devices.abbvie.com | EN ISO 15223-1:2021<br>ISO 15223-1:2021                           | 5.4.3               | Konsultieren<br>Sie die<br>Gebrauchsan<br>weisung oder<br>die<br>elektronische<br>Gebrauchsan<br>weisung |

\* Dieses Symbol erscheint nicht auf und gilt nicht für die Pumpe oder das Tragezubehör.

### Quellenangaben

EN ISO 15223-1:2021 Medizinprodukte – Bei Aufschriften von Medizinprodukten zu verwendende Symbole, Kennzeichnung und zu liefernde Informationen – Teil 1: Allgemeine Anforderungen

ISO 15223-1:2021 Medizinprodukte – Bei Aufschriften von Medizinprodukten zu verwendende Symbole, Kennzeichnung und zu liefernde Informationen – Teil 1: Allgemeine Anforderungen

EN ISO 7010:2020 Graphische Symbole – Sicherheitsfarben und Sicherheitszeichen – Registrierte Sicherheitszeichen

ISO 7010:2019 Graphische Symbole – Sicherheitsfarben und Sicherheitszeichen – Registrierte Sicherheitszeichen

IEC 60529:2001 Schutzarten durch Gehäuse (IP-Code)

IEC 60417:2002 DB Grafische Symbole zur Verwendung an Geräten

Testing and Labeling Medical Devices for Safety in the Magnetic Resonance (MR) Environment, FDA-Richtlinie 20. Mai 2021

21 CFR 801.109 Code of Federal Regulations Titel 21 Band 8 Abschnitt 801.109 Verschreibungspflichtige Produkte

ASTM F2503-20 Standard Practice for Marking Medical Devices and Other Items for Safety in the Magnetic Resonance Environment

### 12.2 Kennzeichnung am Pumpenkit

| Symbol   | Titel und<br>Bezugsnummer der<br>Norm | Referenz-<br>nummer | Bezeichnung/<br>Bedeutung des<br>Symbols                                |
|----------|---------------------------------------|---------------------|-------------------------------------------------------------------------|
| i        | Nicht zutreffend                      | Nicht<br>zutreffend | Gebrauchs-<br>anleitung                                                 |
| Ũŀ       | Nicht zutreffend                      | Nicht<br>zutreffend | Ladesystem<br>(Netzteil und<br>Ladestation)                             |
| €<br>€   | Nicht zutreffend                      | Nicht<br>zutreffend | Ladesystem<br>Hinweis: Zum<br>Öffnen hoch und<br>nach links heben       |
| <u>•</u> | Nicht zutreffend                      | Nicht<br>zutreffend | Akku                                                                    |
|          | Nicht zutreffend                      | Nicht<br>zutreffend | Pumpe                                                                   |
|          | Nicht zutreffend                      | Nicht<br>zutreffend | Tragezubehör                                                            |
|          | Nicht zutreffend                      | Nicht<br>zutreffend | Tragezubehör<br>Hinweis: Zum<br>Öffnen hoch und<br>nach rechts<br>heben |

Bei Fragen oder Problemen rufen Sie den PRODUODOPA<sup>®</sup>-Kundendienst unter +49(0)611/1720-0 (Deutschland), 0800 30 0034 (Österreich) oder +32 10 84 64 80 (Belgien/Luxemburg) an.

Hinweis: Alle schwerwiegenden Vorfälle, die im Zusammenhang mit dem Gerät auftreten, sollten dem

# Gerätehersteller und der zuständigen Behörde gemeldet werden.